# USER'S MANUAL

## **CT-DAL11 Series**

**3.5" Industrial Single Board Computer with Intel ADL-N Processors** 

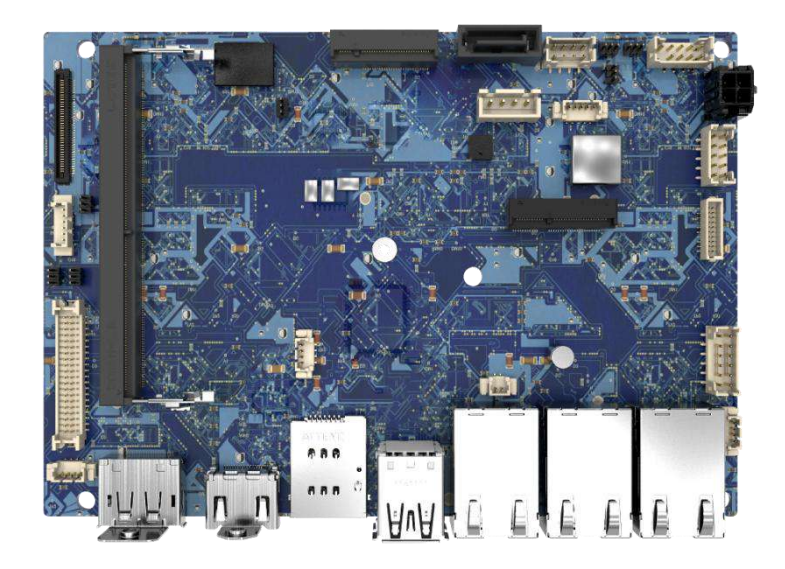

## **Table of Contents**

| Prefaces    |                               | 04       |
|-------------|-------------------------------|----------|
| Revision .  |                               | 04       |
| Disclaimer  | ٢                             | 04       |
| Copyright   | Notice                        | 04       |
| Trademark   | ks Acknowledgment             | 04       |
| Environme   | ental Protection Announcement | 04       |
| Regulatory  | y Notices                     | 05       |
| Battery Inf | formation                     | 06       |
| Safety Info | prmation                      | 08       |
| Technical S | Support and Assistance        | 09       |
| Chapter 1   | Product Introductions         | 10       |
| • 1.1       | Overview                      |          |
|             | Key Feature                   | 11       |
| 1.2         | Hardware Specification        | 12       |
| 1.3         | ME Overview                   | 14       |
|             |                               | 4.6      |
| Chapter 2   | Switches and Connectors       | 16       |
| 2.1         | Motherboard Overview          | 17       |
|             | 2.1.1 Block Diagram           | 1/       |
|             | 2.1.2 Top View                | 18       |
|             | 2.1.2 Rear I/O Panel          | 19       |
| 2.2         |                               |          |
|             | 2.2.1 Amplifier               | 20       |
|             | 2.2.2 Front Audio             |          |
|             | 2.2.3 COM Ports (COM 1~2)     | 21       |
|             | 2.2.4 LVDS                    | 22       |
|             | 2.2.5 LVDS Inverter           | 23       |
|             | 2.2.6 eDP                     | 24       |
|             | 2.2.7 Front Panel             |          |
|             | 2.2.8 GPIU                    |          |
|             | 2.2.9 SIVIBUS                 |          |
|             | 2.2.10 System Fan             | 27       |
|             | 2.2.11 SATA POWER             | 27<br>20 |
|             | 2.2.12 USB 2.0                | 20<br>20 |
| _           |                               | 20       |
| Chapter 3   | BIOS Setup                    | 29       |
| 3.1         | BIOS Setup                    | 30       |
|             | Versions                      | 30       |
|             | POST                          | 31       |
| 3.2         | System Status                 | 32       |
| 3.3         | Advanced                      | 33       |
|             | CPU Configuration             | 33       |
|             | Super IO Configuration        | 34       |
|             | H/W Monitor                   | 35       |
|             | Smart Fan Configuration       | 35       |
|             | PCI/PCIE Device Configuration | 35       |
|             | NerworkStack Configuration    | 35       |

|      | GPIO Group Configuration            | 36  |
|------|-------------------------------------|-----|
|      | PCIE ASPM settings                  | 36  |
| 3.4  | Boot                                | .37 |
| 3.5  | Security                            | 38  |
|      | PCH-FW Configuration                | 38  |
|      | Trust Computing                     | 39  |
|      | Serial Port Console Redirection     | 39  |
|      | Secure boot                         | 39  |
|      | Firmware Update Configuration       | 40  |
|      | PTT Configuration                   | 40  |
|      | ME Debug Configuration              | 40  |
|      | Anti-Rollback SVN Configuration     | 40  |
|      | Console Redirection Settings (COM1) | 41  |
| 3.6  | Chipset                             | 42  |
| 3.7  | Power                               | 43  |
| 3.8  | Save & Exit                         | 44  |
| 3.9  | DMI Data                            | 45  |
| 3.10 | BIOS Design Rule                    | 46  |
|      | Buzzer                              | 47  |
|      | ASPM                                | 47  |
|      | DMI Data Preserve                   | 47  |

## **Prefaces**

## Revision

| Revision | Description     | Date      |
|----------|-----------------|-----------|
| 1.0      | Manual Released | 2024/11/7 |

## Disclaimer

All specifications and information in this User's Manual are believed to be accurate and up to date. Premio Inc. does not guarantee that the contents herein are complete, true, accurate or non-misleading. The information in this document is subject to change without notice and does not represent a commitment on the part of Premio Inc.

Premio Inc. disclaims all warranties, express or implied, including, without limitation, those of merchantability, fitness for a particular purpose with respect to contents of this User's Manual. Users must take full responsibility for the application of the product.

## **Copyright Notice**

All rights reserved. No part of this manual may be reproduced or transmitted in any form or by any means, electronic or mechanical, including photocopying, recording, or information storage and retrieval systems, without the prior written permission of Premio Inc. Copyright © Premio.

## **Trademarks Acknowledgment**

Intel<sup>®</sup>, Celeron<sup>®</sup> and ATOM<sup>®</sup> are trademarks of Intel Corporation.

Windows® is registered trademark of Microsoft Corporation.

AMI is trademark of American Megatrend Inc.

IBM, XT, AT, PS/2 and Personal System/2 are trademarks of International Business Machines Corporation All other products and trademarks mentioned in this manual are trademarks of their respective owners.

## **Environmental Protection Announcement**

Do not dispose this electronic device into the trash while discarding. Please recycle to minimize pollution and ensure environment protection.

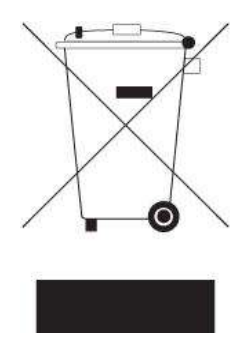

## **Regulatory Notices**

#### FCC-A Radio Frequency Interference Statement

This equipment has been tested and found to comply with the limits for a Class A digital device, pursuant to part 15 of the FCC rules. These limits are designed to provide reasonable protection against harmful interference in a residential installation. This equipment generates, uses and radiates radio frequency energy, and, if not installed and used in accordance with the instructions, may cause harmful interference to radio communications. However, there is no guarantee that interference will not occur in a particular installation. If this equipment does cause harmful interference to radio or television reception, which can be determined by turning the equipment off and on, the user is encouraged to try to correct the interference by one or more of the following measures:

- Reorient or relocate the receiving antenna.
- Increase the separation between the equipment and receiver.
- Connect the equipment into an outlet on a circuit different from that to which the receiver is connected.

#### NOTE

- The changes or modifications not expressly approved by the party responsible for compliance could void the user's authority to operate the equipment.
- Shield interface cables and AC power cord, if any, must be used in order to comply with the emission limits.

#### **FCC Conditions**

This device complies with part 15 of the FCC Rules. Operation is subject to the following two conditions:

- This device may not cause harmful interference.
- This device must accept any interference received, including interference that may cause undesired operation.

#### **CE Conformity**

Hereby, Premio Inc. declares that this device is in compliance with the essential safety requirements and other relevant provisions set out in the European Directive.

#### WEEE Statement

Under the European Union ("EU") Directive on Waste Electrical and Electronic Equipment, Directive 2012/19/EU, products of "electrical and electronic equipment" cannot be discarded as municipal waste anymore and manufacturers of covered electronic equipment will be obligated to take back such products at the end of their useful life.

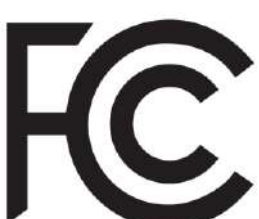

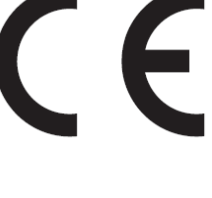

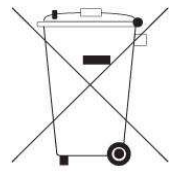

## **Battery Information**

#### Please take special precautions if this product comes with a battery.

- Danger of explosion if battery is incorrectly replaced. Replace only with the same or equivalent type recommended by the manufacturer.
- Avoid disposal of a battery into fire or a hot oven, or mechanically crushing or cutting of a battery, which can result in an explosion.
- Avoid leaving a battery in an extremely high temperature or extremely low air pressure environment that can result in an explosion or the leakage of flammable liquid or gas.
- Do not ingest battery. If the coin/button cell battery is swallowed, it can cause severe internal burns and can lead to death. Keep new and used batteries away from children.

#### **European Union:**

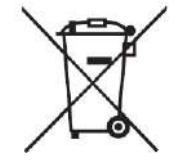

Batteries, battery packs, and accumulators should not be disposed of as unsorted household waste. Please use the public collection system to return, recycle, or treat them in compliance with the local regulations.

**BSMI:** 

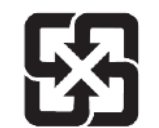

For better environmental protection, waste batteries should be collected separately for recycling or special disposal.

California, USA:

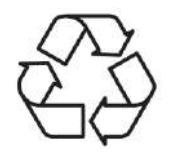

The button cell battery may contain perchlorate material and requires special handling when recycled or disposed of in California. For further information please visit: http://www.dtsc.ca.gov/hazardouswaste/perchlorate/

## **Chemical Substances Information**

In compliance with chemical substances regulations, such as the EU REACH Regulation (Regulation EC No. 1907/2006 of the European Parliament and the Council), Premio provides the information of chemical substances in products at:

www.premioinc.com

### **Environmental Policy**

- The product has been designed to enable proper reuse of parts and recycling and should not be thrown away at its end of life.
- Users should contact the local authorized point of collection for recycling and disposing of their end-of-life products.
- Visit the Premio website and locate a nearby distributor for further recycling information.
- Users may also reach us at Premio for information regarding proper Disposal, Take-back, Recycling, and Disassembly of Premio products.

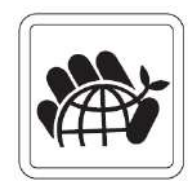

#### **Green Product Features**

- Reduced energy consumption during use and stand-by
- · Limited use of substances harmful to the environment and health
- · Easily dismantled and recycled
- Reduced use of natural resources by encouraging recycling
- Extended product lifetime through easy upgrades
- Reduced solid waste production through take-back policy

## **Copyright and Trademarks Notice**

Copyright Premio Inc. All rights reserved. The Premio logo used is a registered trademark of Premio Inc. All other marks and names mentioned may be trademarks of their respective owners. No warranty as to accuracy or completeness is expressed or implied. Premio reserves the right to make changes to this document without prior notice.

## **Technical Support**

If a problem arises with your product and no solution can be obtained from the user's manual, please contact your place of purchase or local distributor. Alternatively, please visit <a href="http://www.premioinc.com">www.premioinc.com</a>

### **Safety Information**

Before installing and using the equipment, please read the following precautions:

- The components included in this package are prone to damage from electrostatic discharge (ESD).
   Please adhere to the following instructions to ensure successful computer assembly.
- Ensure that all components are securely connected. Loose connections may cause the computer to not recognize a component or fail to start.
- Hold the motherboard by the edges to avoid touching sensitive components.
- It is recommended to wear an electrostatic discharge (ESD) wrist strap when handling the motherboard to prevent electrostatic damage. If an ESD wrist strap is not available, discharge yourself of static electricity by touching another metal object before handling the motherboard.
- Store the motherboard in an electrostatic shielding container or on an anti-static pad whenever the motherboard is not installed.
- Before turning on the computer, ensure that there are no loose screws or metal components on the motherboard or anywhere within the computer case.
- Do not boot the computer before installation is completed. This could cause permanent damage to the components as well as injury to the user.
- If you need help during any installation step, please consult a certified computer technician.
- Always turn off the power supply and unplug the power cord from the power outlet before installing or removing any computer component.
- Keep this user guide for future reference.
- Keep this motherboard away from humidity.
- Make sure that your electrical outlet provides the same voltage as is indicated on the PSU, before connecting the PSU to the electrical outlet.
- Place the power cord such a way that people can not step on it. Do not place anything over the power cord.
- All cautions and warnings on the motherboard should be noted.
- If any of the following situations arises, get the motherboard checked by service personnel:
  - Liquid has penetrated into the computer.
  - The motherboard has been exposed to moisture.
  - The motherboard does not work well or you can not get it work according to user guide.
  - The motherboard has been dropped and damaged.
  - The motherboard has obvious sign of breakage.
- Do not leave this motherboard in an environment above 60°C (140°F), it may damage the motherboard

## **Technical Support and Assistance**

- Visit the Premio Inc website at <u>premioinc.com</u> where you can find the latest information about the product.
- 2. Contact your distributor, our technical support team or sales representative for technical support if you need additional assistance. Please have following information ready before you call:
  - Model name and serial number
  - Description of your peripheral attachments
  - Description of your software (operating system, version, application software, etc.)
  - A complete description of the problem
  - The exact wording of any error messages

## **Conventions Used in this Manual**

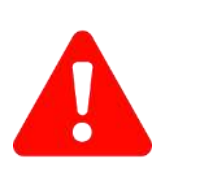

VARNING

This indication alerts operators to an operation that, if not strictly observed, may result in severe injury.

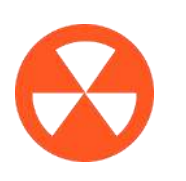

This indication alerts operators to an operation that, if not strictly observed, may result in safety hazards to personnel or damage to equipment.

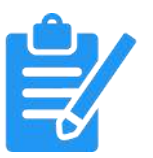

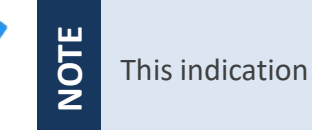

This indication provides additional information to complete a task easily.

## Chapter 1

## **Product Introductions**

#### **1.1 Overview**

3.5" SBC with Intel<sup>®</sup> Alder Lake-N for Fanless, Ultra Low-Power, Wide Voltage Range & High-Performance Solution

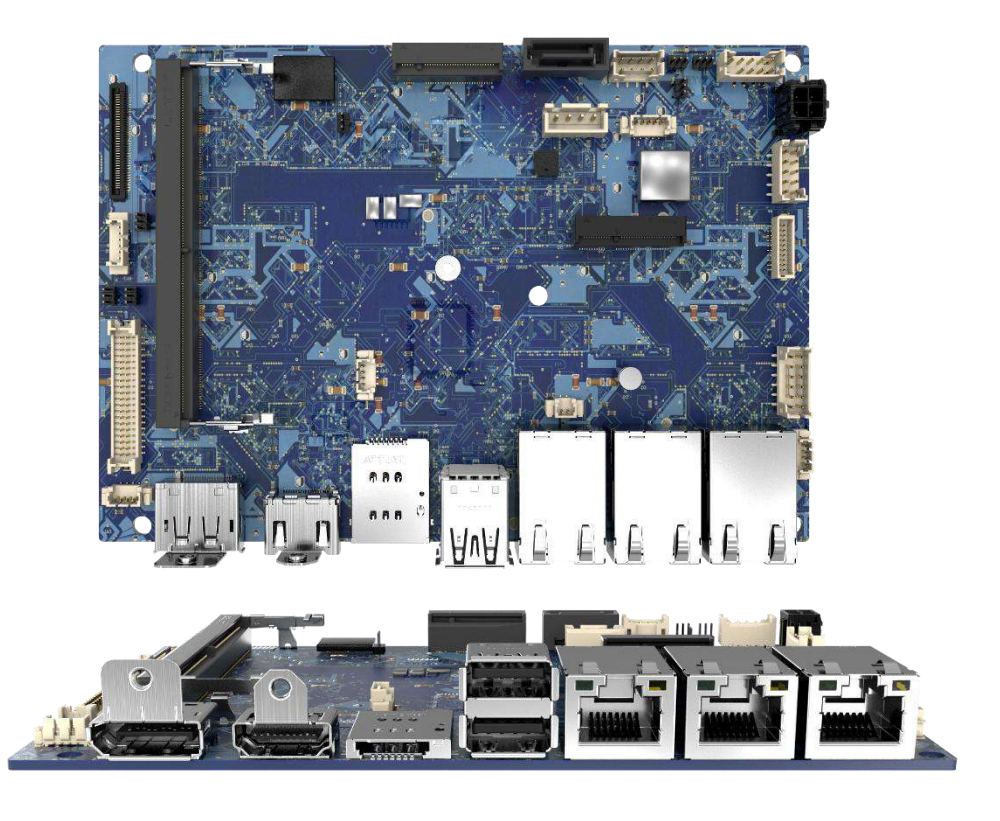

### **Key Features**

- Supports Intel<sup>®</sup> N97/ Atom<sup>®</sup> x7835RE Processors
- 1x 262-pin DDR5 4800 SO-DIMM. Max. up to 16GB (Non-ECC)
- 3x Intel<sup>®</sup> i226V 2.5 GbE
- Triple independent displays supported: DP, HDMI, LVDS or eDP
- 1x Front Panel with Audio support by internal header
- 1x M.2 B Key 2242/3042 support for SATA SSD/4G/5G, 1x Dual Nano SIM slot
- 2x USB 3.2 Gen 2 (10Gbps), 2x USB 2.0 (internal)
- 1x RS-232/422/485 & 1x RS-232 (internal), 1x 8-bit GPIO
- 1x SATA 3.0 6Gb/s (Support AHCI)
- 1x Amp internal header
- Watchdog timer 1~255 sec. System reset
- TPM 2.0 Supported
- Wide Voltage DC-IN 12~36V

## **1.2 Hardware Specification**

| System      |                                                                                                    |
|-------------|----------------------------------------------------------------------------------------------------|
| Processor   | <ul> <li>12th Gen Intel<sup>®</sup> Alder Lake-N Processor N97, 6M Cache, up to 3.60 GHz, 4 core 12W</li> <li>Intel<sup>®</sup> Atom<sup>®</sup> x7835RE Processor 6M Cache, up to 3.60 GHz, 8 core 12W</li> </ul> |
| Chipset     | SoC                                                                                                    |
| Memory      | 1x 262-Pin DDR5 4800MHz SO-DIMM. Max. up to 16GB (Non-ECC)                                                                                                    |
| LAN Chipset | GbE1~GbE3: Intel i226V 2.5GbE LAN PXE Support                                                                                                    |
| BIOS        | AMI uEFI 256MB SPI flash                                                                                                    |
| Audio Codec | REALTEK ALC897 High Definition Audio CODEC                                                                                                    |
| Watchdog    | Software Programmable Supports 1~255sec. System Reset                                                                                                    |
| TPM         | TPM 2.0                                                                                                    |

| Display          |                                                  |
|------------------|--------------------------------------------------|
| Display Port     | 1x DP 1.4a up to 4096×2304 @60Hz                 |
| eDP              | 1x eDP 1.4b up to 1920x1080 @60Hz                |
| HDMI             | 1x HDMI <sup>TM</sup> 1.4b up to 3840x2160 @30Hz |
| LVDS             | 1x LVDS up to 1920x1200 @60Hz                    |
| Multiple Display | Triple Displays                                  |

| Storage |                                       |
|---------|---------------------------------------|
| SATA    | 1x SATA 3.0 6Gb/s port (Support AHCI) |

| Expansion |                                                                                                    |  |  |  |
|-----------|----------------------------------------------------------------------------------------------------|--|--|--|
| M.2       | 1 x M.2 B Key (PCIe x1/SATA/USB3.0), 2242/3042 for 4G/5G support<br>1 x M.2 E Key (PCIe x1, USB 2.0), 2230 for Wifi/Bluetooth |  |  |  |

#### Chapter 1: Product Introductions

| I/O          |                                                                                                    |
|--------------|----------------------------------------------------------------------------------------------------|
| Display Port | 1x DisplayPort                                                                                                    |
| HDMI         | 1x HDMI connector                                                                                                    |
| LAN          | 3x RJ45                                                                                                    |
| SIM          | 1x Dual Nano SIM Socket (Attached M.2 B Key)                                                                                                    |
| USB          | 2x USB 3.2 Gen 2 (10Gbps)                                                                                                    |
|              |                                                                                                    |
| Internal I/O |                                                                                                    |
| Audio        | 1x Front panel header                                                                                                    |
| СОМ          | 1x RS-232/422/485 & 1x RS-232 Internal 2.0PH headers                                                                                                    |
| GPIO         | 1x GPIO header 8-pin header (4 In/4 Out, non isolation)                                                                                                    |
| SATA         | 1x SATA, 4-pin SATA power connector                                                                                                    |
| USB          | 2x USB 2.0 Internal 2.0 Headers                                                                                                    |
| Others       | <ul> <li>1x 4-pin DC in 12~36V header</li> <li>1x SMBus header</li> <li>1x LVDS connector, 1x eDP connector</li> <li>1 LVDS inverter header</li> <li>1x System fan header</li> </ul> |

## Operating System Windows Windows 10 IoT Enterprise LTSC 2021 Windows 11 IoT Enterprise Linux Ubuntu 22.04 LTS

|                               | Mechanical Environment                                                                                                    |                                                                                                    |  |
|-------------------------------|----------------------------------------------------------------------------------------------------|----------------------------------------------------------------------------------------------------|--|
| AT, ATX                       | Form Factor                                                                                                    | 3.5" Embedded SBC                                                                                                    |  |
| DC IN 12~36V                  | Operating<br>Temperature                                                                                                    | -10°C ~ 60°C, 10-90%<br>(non-condensing)                                                                                                    |  |
| Micro fit pitch 3.0 2x2 pin   | Storago                                                                                                    | -20°C ~ 80°C 10-05%                                                                                                    |  |
| OVP (Over Voltage Protection) | Temperature                                                                                                    | (non-condensing)                                                                                                    |  |
| Reverse Protection            | Certification                                                                                                    | CE, FCC Class A                                                                                                    |  |
|                               | AT, ATX<br>DC IN 12~36V<br>Micro fit pitch 3.0 2x2 pin<br>OVP (Over Voltage Protection)<br>OCP (Over Current Protection)<br>Reverse Protection | AT, ATXForm FactorDC IN 12~36VOperating<br>TemperatureMicro fit pitch 3.0 2x2 pinStorage<br>TemperatureOVP (Over Voltage Protection)<br>OCP (Over Current Protection)<br>Reverse ProtectionCertification |  |

| Physical   |             |  |  |  |
|------------|-------------|--|--|--|
| Dimensions | 146 x 102mm |  |  |  |
| Weights    | 0.58kg      |  |  |  |

## **1.3 ME Overview**

#### **Board Dimension**

Unit of measurement: mm

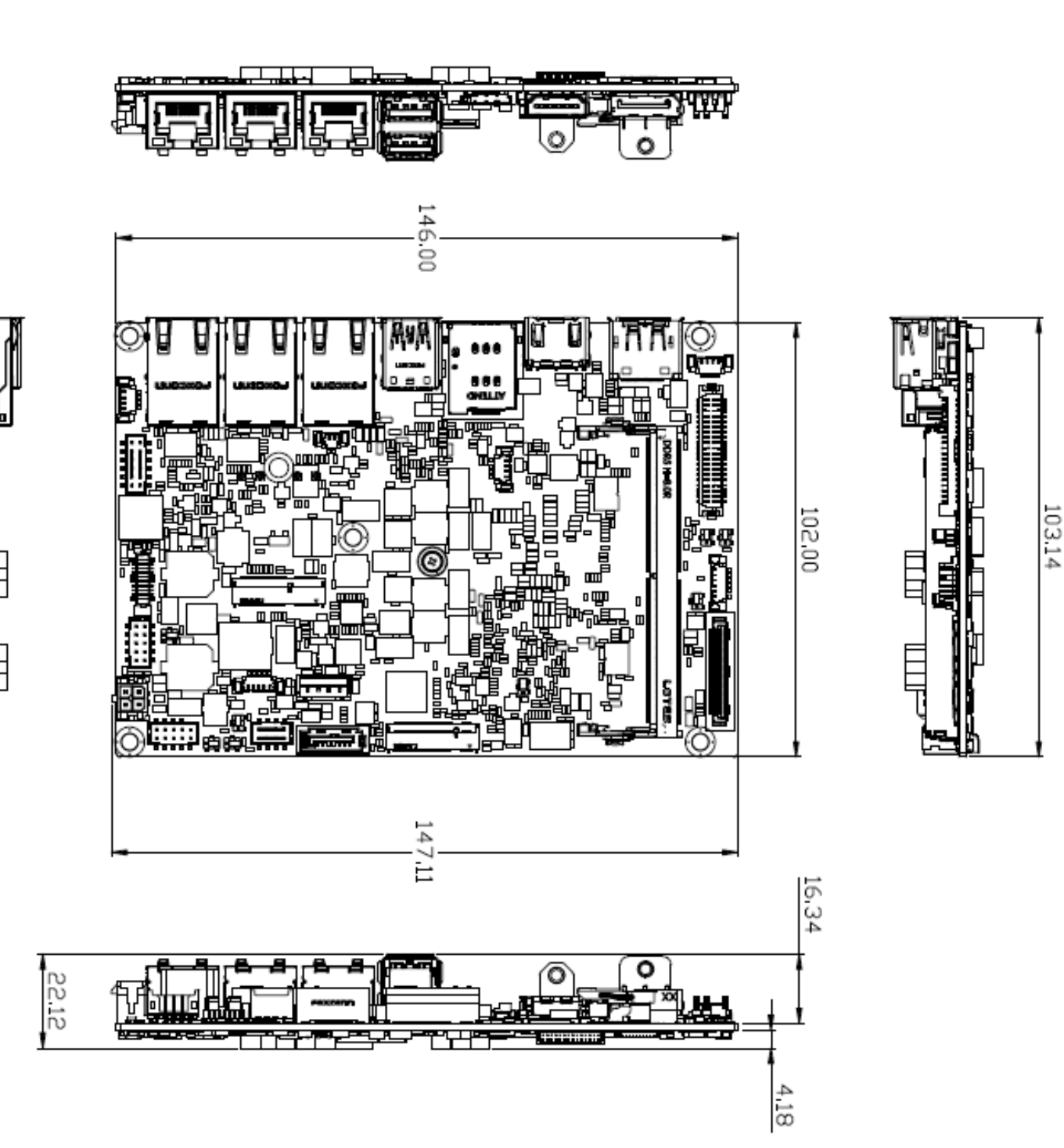

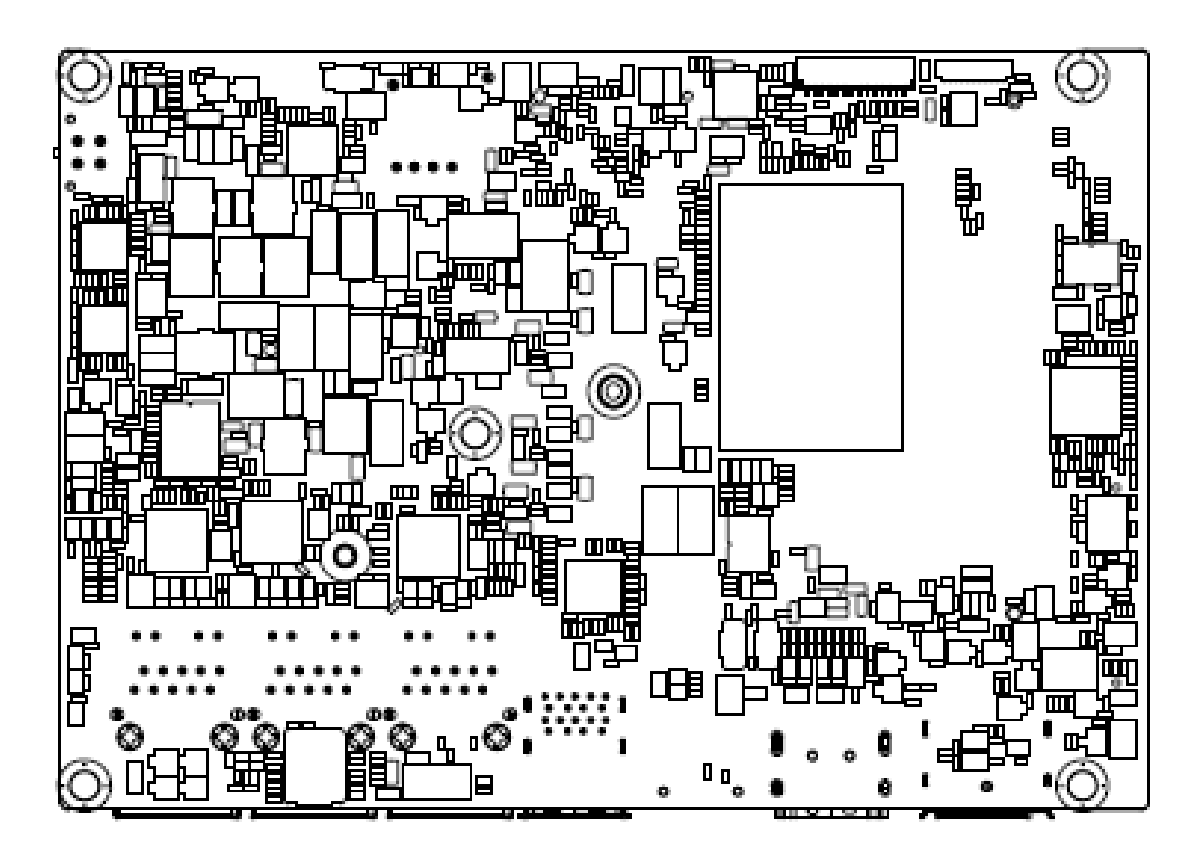

## Chapter 2

## **Switches and Connectors**

### 2.1 Motherboard Overview

#### 2.1.1 Block Diagram

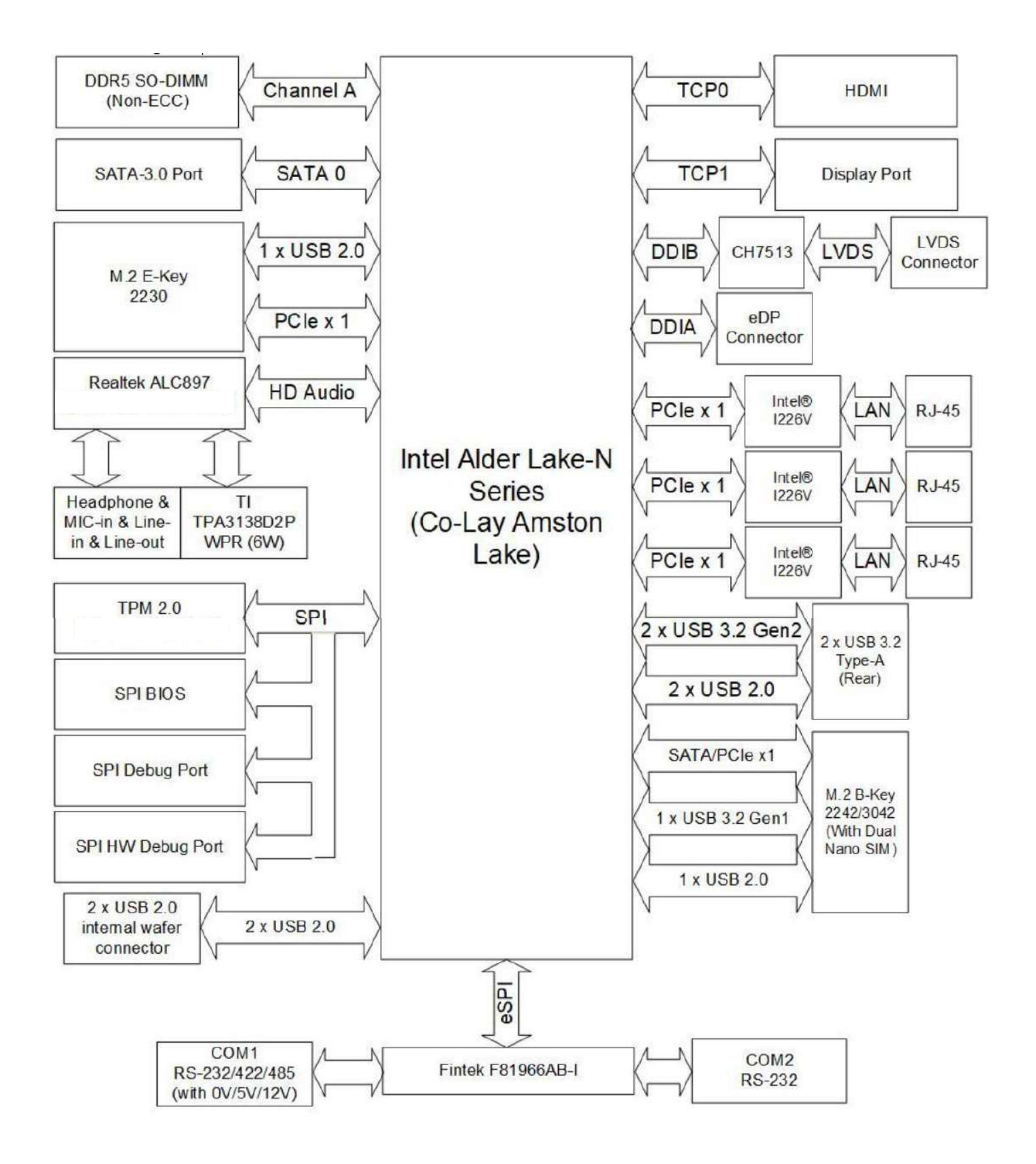

#### 2.1.2 Top View

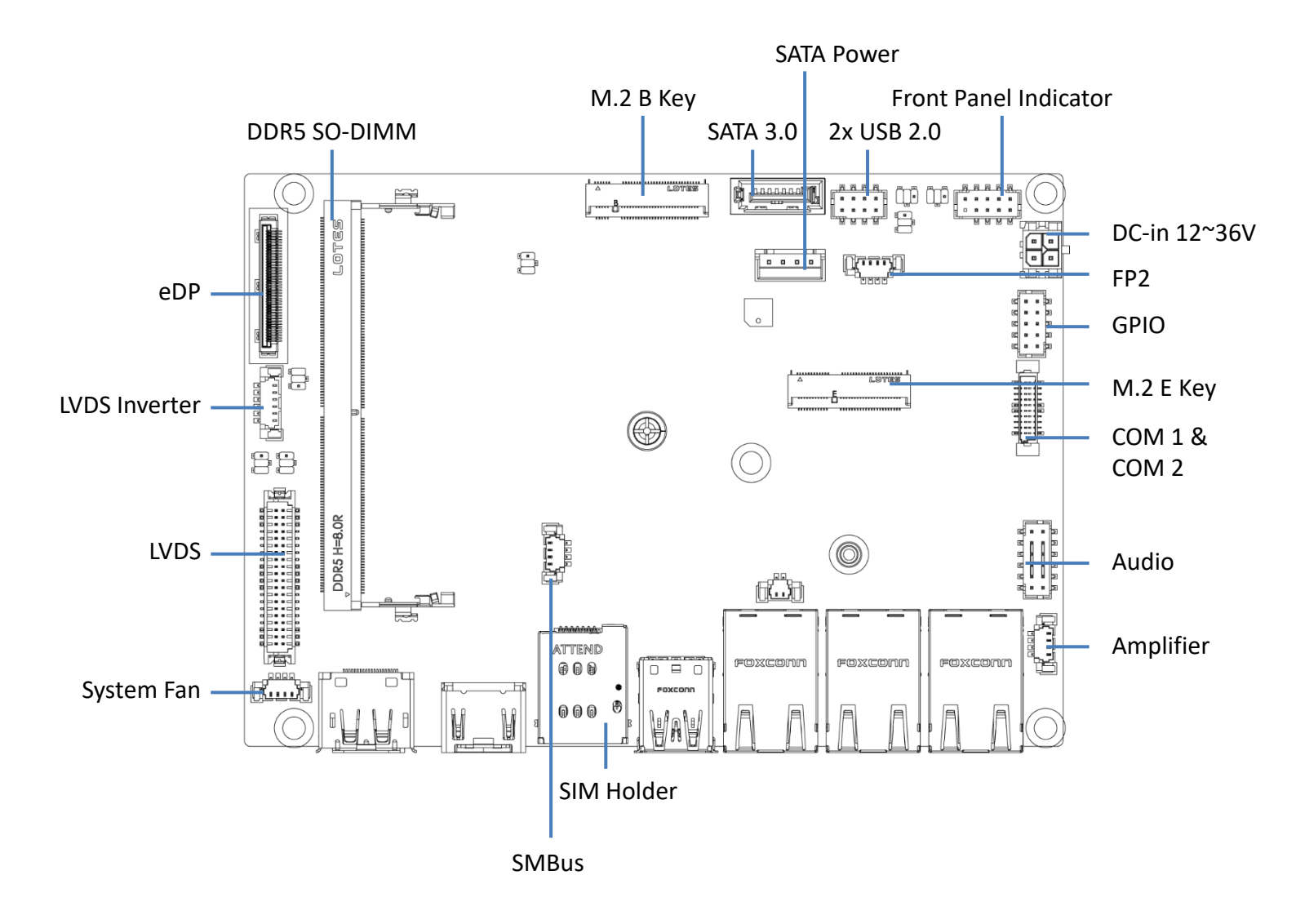

#### 2.1.3 Rear I/O Panel

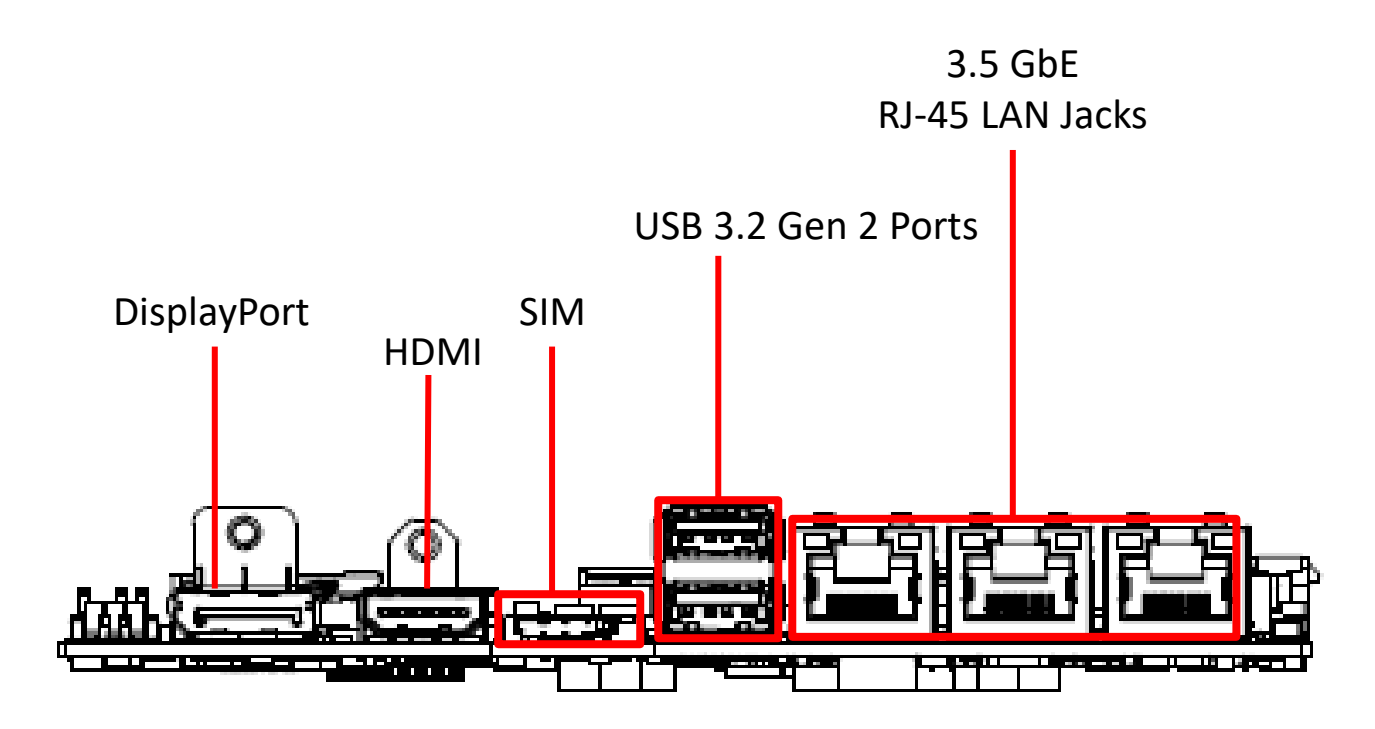

## **DisplayPor**

DisplayPort is a digital display interface standard. This connector is used to connect a monitor with DisplayPort inputs.

#### USB 3.2 Gen 2 Port

USB 3.2 Gen 2, the SuperSpeed USB 10Gbps, delivers high-speed data transfer for various devices, such as storage devices, hard drives, video cameras, etc.

## LAN port

Used to connect the system to a local area network

#### SIM

Used to insert SIM card

## 2.2 Pin Define

#### 2.2.1 Amplifier

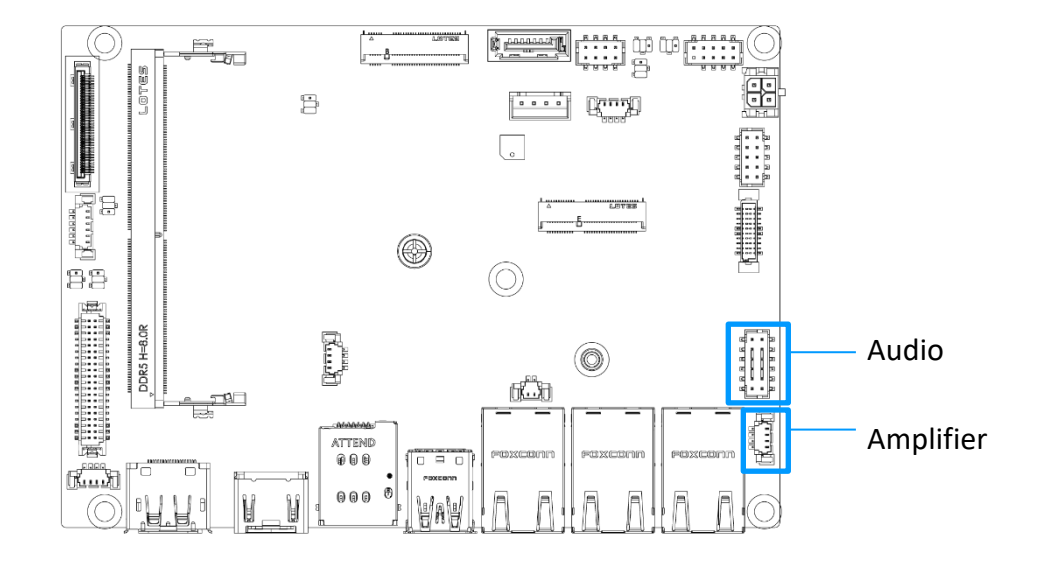

#### JAMP1: Audio Amplifier Header

The connector is used to connect audio amplifiers to enhance audio performance.

|       | 1 | AMP_L- | 2 | AMP_L+ |
|-------|---|--------|---|--------|
| JAMP1 | 3 | AMP_R- | 4 | AMP_R+ |

#### 2.2.2 Front Audio

#### JAUD1: Front Audio Header

This connector allows you to connect front panel audio.

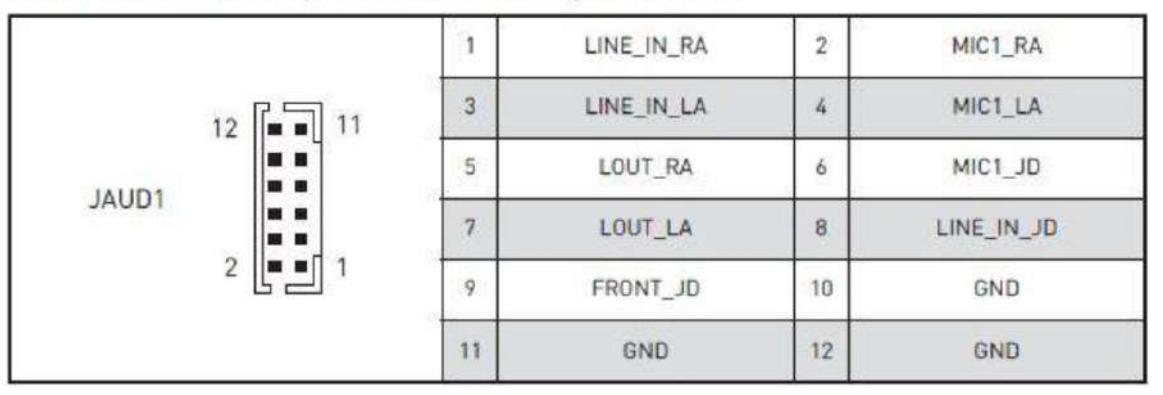

#### 2.2.3 COM Ports (COM 1~2)

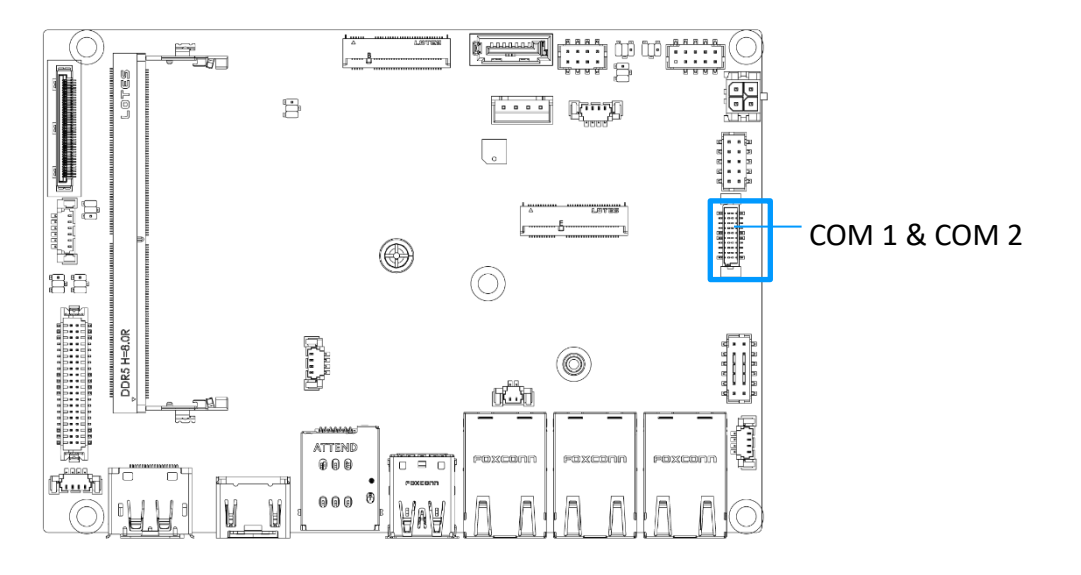

COM 1 and COM 2

| JCOM1_2       |    |       |    |    |      |    |    |      |
|---------------|----|-------|----|----|------|----|----|------|
| 19 1<br>(20 2 |    |       |    |    |      |    |    |      |
|               | RS | 5232  |    | RS | 422  |    | RS | 485  |
| 1             | 2  | DCD   | 1  | 2  | TXD- | 1  | 2  | TXD- |
| 3             | 4  | RXD   | 3  | 4  | TXD+ | 3  | 4  | TXD+ |
| 5             | 6  | TXD   | 5  | 6  | RXD+ | 5  | 6  | NC   |
| 7             | 8  | DTR   | 7  | 8  | RXD- | 7  | 8  | NC   |
| 9             | 10 | GND   | 9  | 10 | GND  | 9  | 10 | GND  |
| 11            | 12 | DSR   | 11 | 12 | NC   | 11 | 12 | NC   |
| 13            | 14 | RTS   | 13 | 14 | NC   | 13 | 14 | NC   |
| 15            | 16 | CTS   | 15 | 16 | NC   | 15 | 16 | NC   |
| 17            | 18 | POWER | 17 | 18 | NC   | 17 | 18 | NC   |
| 19            | 20 | NC    | 19 | 20 | NC   | 19 | 20 | NC   |

#### 2.2.4 LVDS

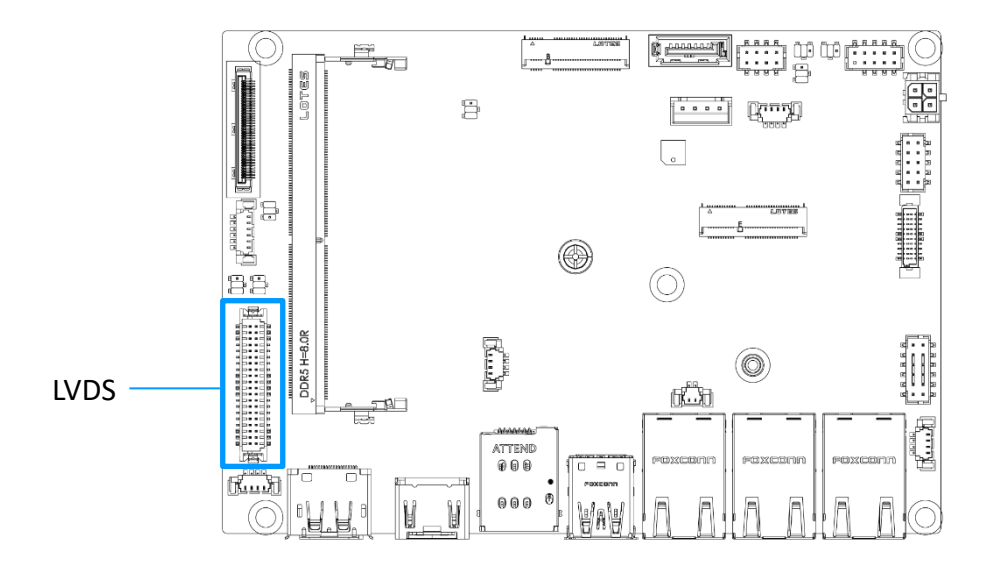

#### JLVDS1: LVDS Wafer Connector

This connector is designed for use with LVDS interface flat panels. When connecting your flat panel to this connector, be sure to check the panel datasheet to ensure that you set the LVDS power select jumper (JVDD1) to the appropriate power voltage.

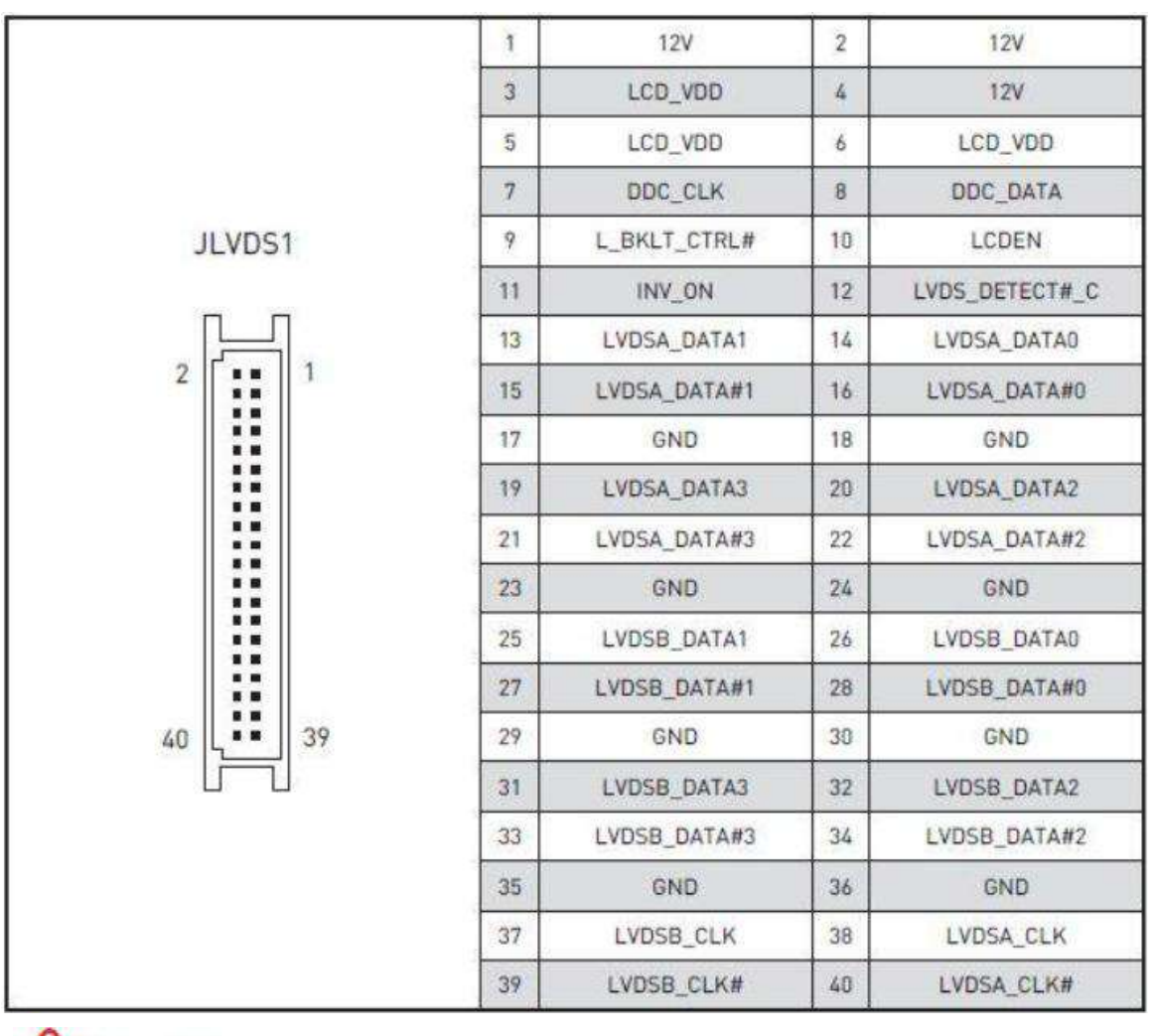

## Important

Pin 12 is a detect pin. When using a customized LVDS cable, pin 12 should be a signal ground with a low impedance. Otherwise, LVDS will not function.

#### 2.2.5 LVDS Inverter

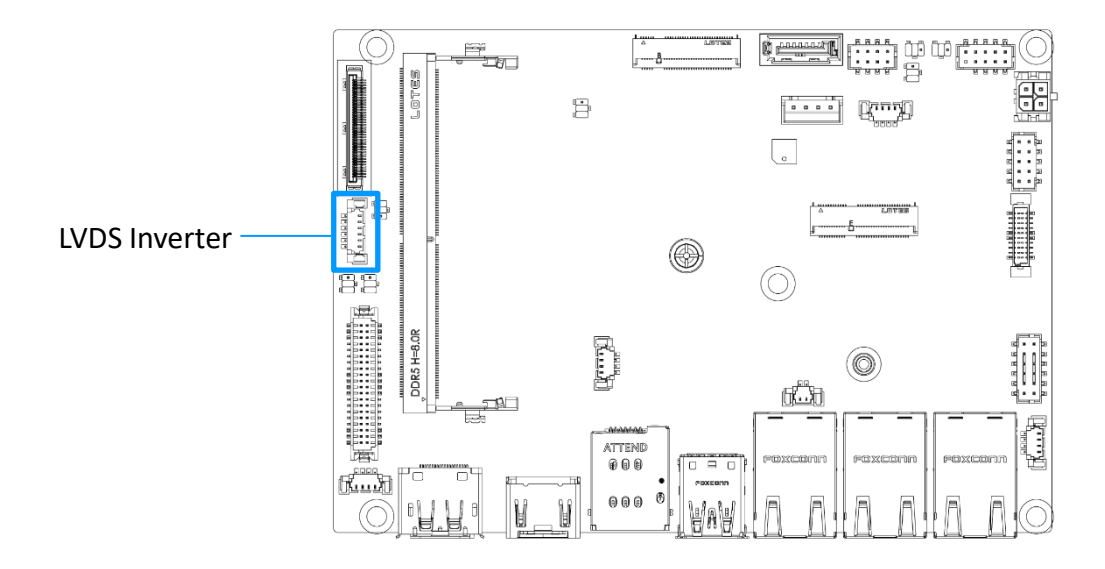

#### JINVDD1: LVDS Inverter Box Header

The connector is provided for LCD backlight options, be sure to check the panel datasheet to ensure that you set the <u>LVDS Inverter Power Select Jumper (JINV1)</u> to the appropriate power voltage (5V/12V).

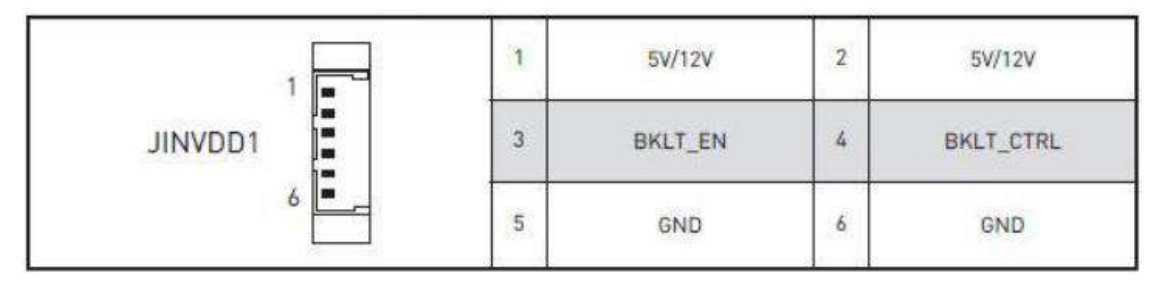

#### 2.2.6 eDP

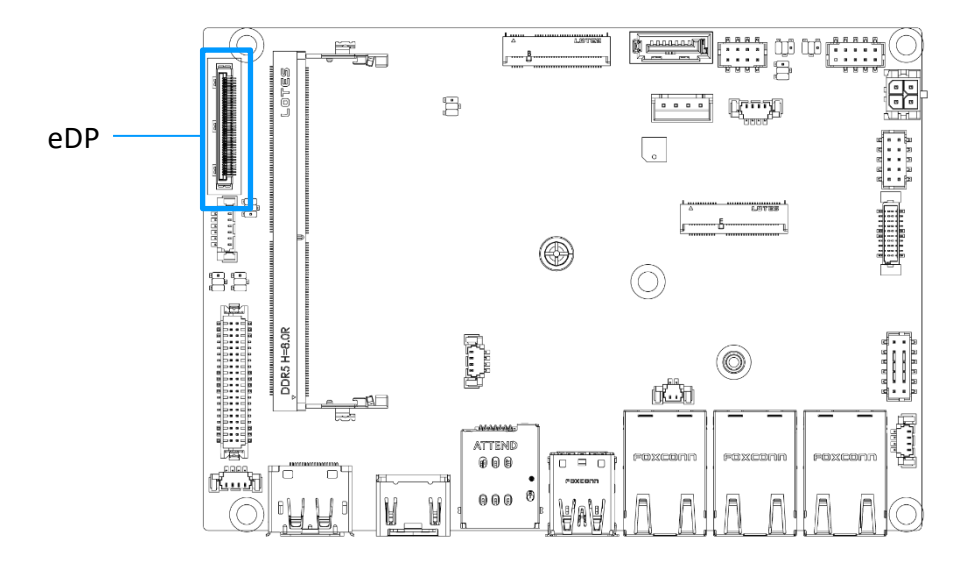

#### JEDP1: eDP Connector

This connector is designed for use with eDP interface flat panels. When connecting your flat panel to this connector, be sure to check the panel datasheet to ensure that you set the <u>eDP power select jumper (JEDP\_VDD1)</u> to the appropriate power voltage.

|       | 1  | LCD_VDD1      | 2  | LCD_VDD1      |
|-------|----|---------------|----|---------------|
|       | 3  | LCD_VDD1      | 4  | LCD_VDD1      |
|       | 5  | LCD_VDD1      | 6  | VCC3          |
|       | 7  | SMB_CLK       | 8  | SMB_DATA      |
|       | 9  | GND           | 10 | HPD           |
|       | 11 | N/C           | 12 | N/C           |
| 1     | 13 | GND           | 14 | DPC_LINE3_DN  |
|       | 15 | DPC_LINE3_DP  | 16 | GND           |
|       | 17 | DPC_LINE2_DN  | 18 | DPC_LINE2_DP  |
| JEDP1 | 19 | GND           | 20 | DPC_LINE1_DN  |
|       | 21 | DPC_LINE1_DP  | 22 | GND           |
|       | 23 | DPC_LINE0_DN  | 24 | DPC_LINE0_DP  |
|       | 25 | GND           | 26 | DSP_DDPC_AUXP |
| 40    | 27 | DSP_DDPC_AUXN | 28 | GND           |
|       | 29 | VCC3          | 30 | GND           |
|       | 31 | +12V          | 32 | GND           |
|       | 33 | GND           | 34 | VCC5          |
|       | 35 | GND           | 36 | BKLTCTL       |
|       | 37 | BKLT_EN       | 38 | +12V          |
|       | 39 | VCC3          | 40 | GND           |

#### 2.2.7 Front Panel

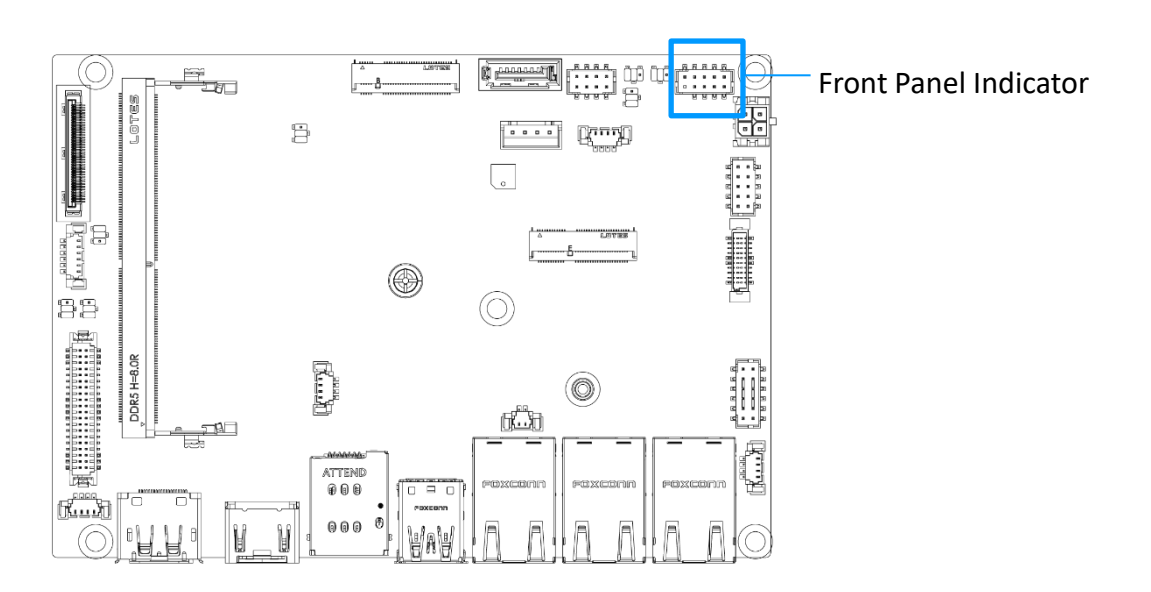

#### JFP1: Front Panel Connector

This front-panel connector is provided for electrical connection to the front panel switches & LEDs and is compliant with Intel Front Panel I/O Connectivity Design Guide.

|     | 1 | HDD LED+      | 2  | POWER LED     |
|-----|---|---------------|----|---------------|
| 2   | 3 | HDD LED-      | 4  | SUS LED       |
|     | 5 | GND           | 6  | POWER SWITCH+ |
| 1 9 | 7 | RESET SWITCH+ | 8  | POWER SWITCH- |
|     | 9 | NC            | 10 | No pin        |

#### 2.2.8 GPIO

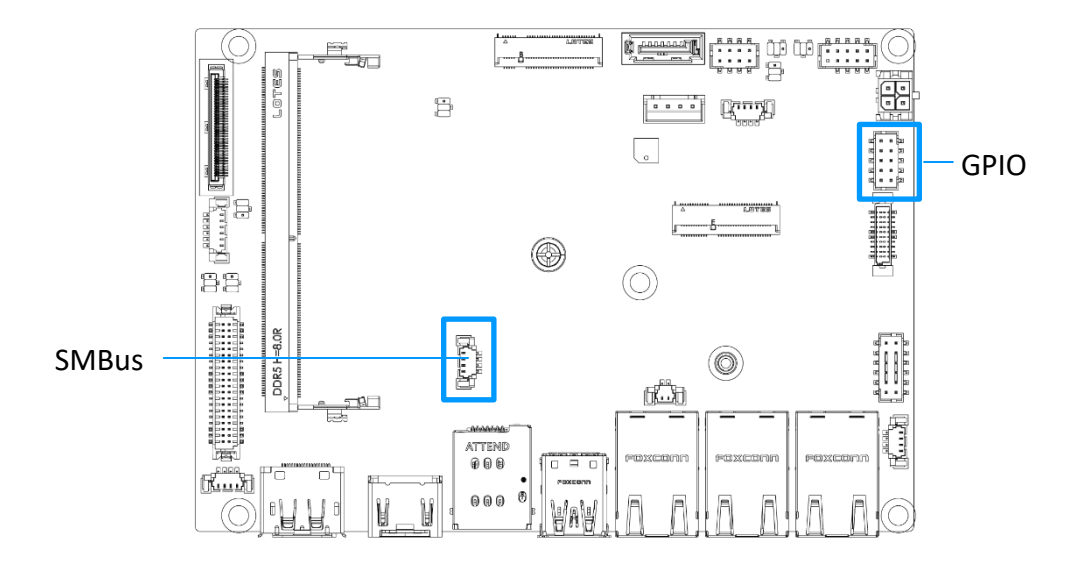

#### JGPI01: GPI0 (DI0) Box Header

This connector is provided for the General-Purpose Input/Output (GPIO) peripheral module.

|        |        | 1 | GND  | 2  | VCC5 |
|--------|--------|---|------|----|------|
|        | 1 2    | 3 | GP00 | 4  | GPIO |
| JGPI01 |        | 5 | GP01 | 6  | GPI1 |
|        | 9 1 10 | 7 | GP02 | 8  | GPI2 |
|        |        | 9 | GP03 | 10 | GPI3 |

#### 2.2.9 SMBus

#### JSMB1: SMBus Box Header

This connector, known as I2C, is for users to connect System Management Bus (SMBus) interface.

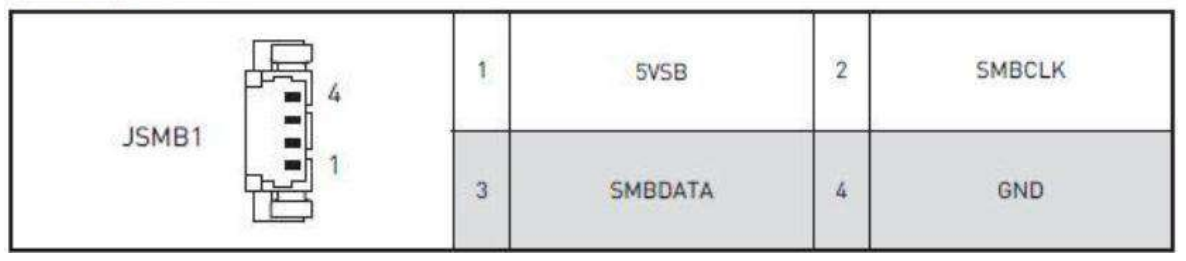

#### 2.2.10 System Fan

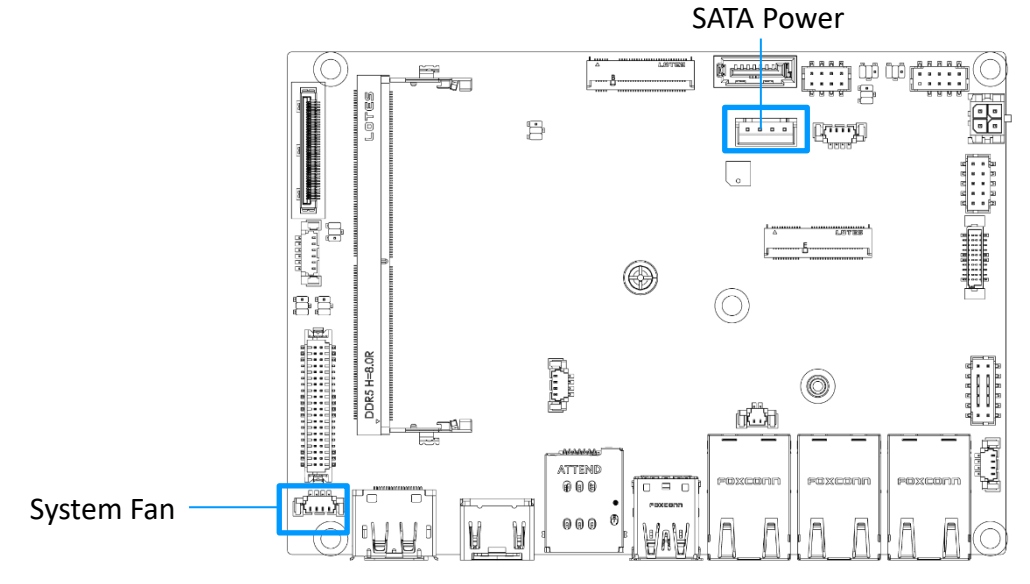

#### SYSFAN1: PWM System Fan Box Header

The fan power connector supports system cooling fans with +12V. When connecting the wire to the connectors, always note that the red wire is the positive and should be connected to the +12V; the black wire is Ground and should be connected to GND.

| 1       | 4 1<br>Massan | 1 | GND       | 2 | FAN POWER |
|---------|---------------|---|-----------|---|-----------|
| SYSFAN1 | H             | 3 | FAN SENSE | 4 | FAN_PWM   |

#### 2.2.11 SATA Power

#### JPW1: 4-Pin SATA Power Connector

This connector is used to provide power to SATA devices.

| 1 | 5V  | 2 | GND |
|---|-----|---|-----|
| 3 | GND | 4 | 12V |

#### 2.2.12 USB 2.0

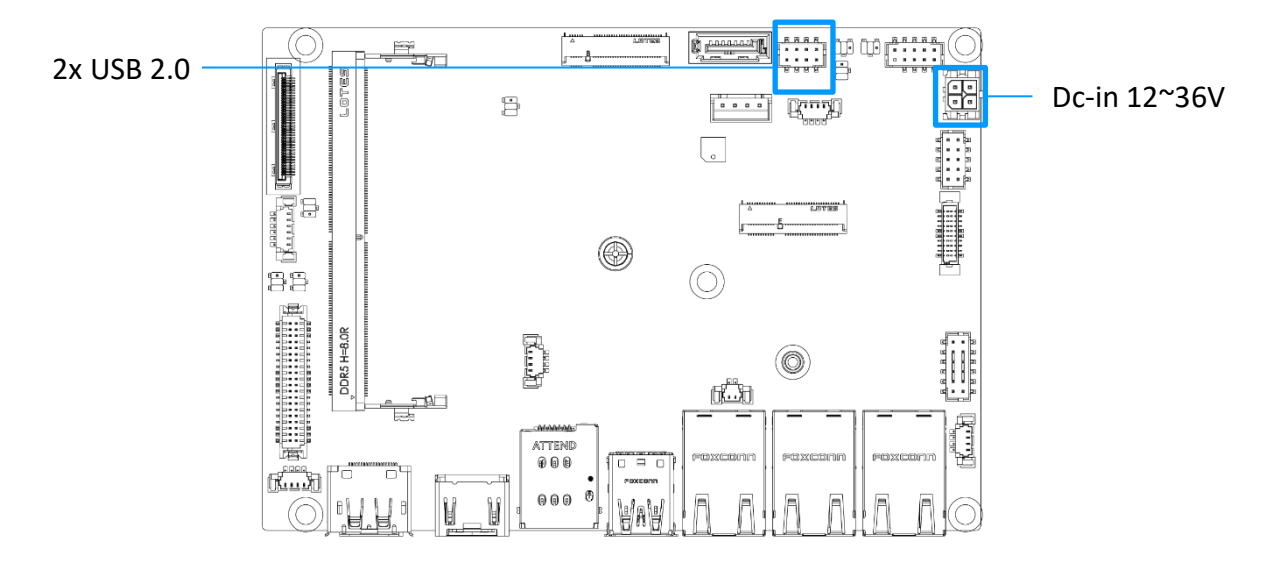

#### USB 2.0 Box Headers

These connectors are ideal for connecting USB devices such as keyboard, mouse, or other USB-compatible devices.

|       | 2 8 | 1 | 5V     | 2 | GND    |
|-------|-----|---|--------|---|--------|
| JUSB1 | []  | 3 | USB_0- | 4 | USB_1+ |
| J0382 |     | 5 | USB_0+ | 6 | USB_1- |
|       | 1 7 | 7 | GND    | 8 | 5V     |

#### 2.2.13 DC in 12~36V

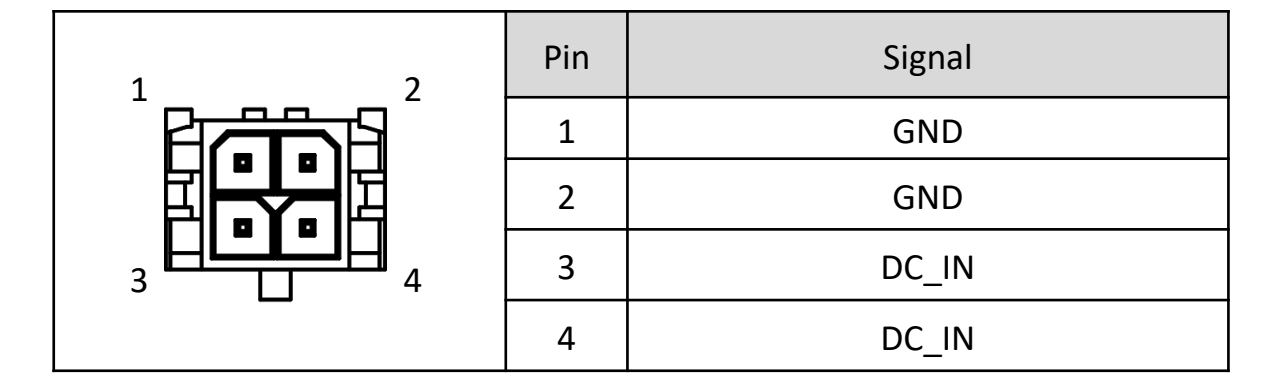

## Chapter 3

## **BIOS Setup**

## 3.1 BIOS Setup

## Versions

| Date      | Ver. | Note                                                                                                    |     |
|-----------|------|----------------------------------------------------------------------------------------------------|-----|
| 2024/5/10 | 0.1  | Initial release                                                                                                    | MVT |
| 2024/5/15 | 0.2  | <ol> <li>Modify some typo words for all sheet</li> <li>Modify ASPM M2_M1 to M2_B1</li> <li>add Data bit and Stop bit option</li> </ol>                                                                                                    |     |
| 2024/5/27 | 0.3  | <ol> <li>Modify AC power loss default from power off to Last State.</li> <li>Remove LVDS( via cable auto detect)</li> </ol>                                                                                                    | MVT |
| 2024/6/4  | 0.4  | <ol> <li>Add item "M.2 B key Peripheral" for B key de specific B key device<br/>with USB.</li> <li>Clean DMI DATA type 1/2 Manufacturer</li> </ol>                                                                                                    | MVT |
| 2024/7/4  | 0.5  | <ol> <li>Remove item "M.2 B key Peripheral" for B key de specific B key<br/>device with USB. (default: enabled)</li> <li>Add Backlight ctrl item in chipset page</li> </ol>                                                                                                    | MVT |
| 2024/8/28 | 0.6  | <ol> <li>Add Key B USB3 interface</li> <li>Add Intel VT-d in setup if CPU /PCH/platform support</li> <li>Gray out panel related function when no panel detected.</li> <li>Gray out Restore AC power loss when in AT mode.</li> <li>Add Buzzer Beeps rule when ME disabled in BIOS Design rule sheet</li> </ol> | MVT |

## POST

| am                                              | TM  |                       |
|-------------------------------------------------|-----|-----------------------|
| Version 2.22.1292 Copyright © 2024 AMI          |     |                       |
| BIOS ver: ECF14I8L.XXX                          |     | Customer ID: 8L       |
| Press <del> or <f2> to enter setup.</f2></del>  |     |                       |
| 12th Gen Intel® i3-N305 @1800MHz                |     | CPU information       |
| USB Device total: ? KBS, ? MICE, ? MASS, ? HUBs |     | USB information       |
| USB MASS #0: Lexar USB FLASH Drive 8.07         |     | (Counts as HW design) |
| Detected ATA/ATAPI Devices                      |     | HDD information       |
| SATA_1: SanDisk SD7SB6S-128G-1006               |     | (Counts as HW design) |
| SATA_2: SanDisk SD7SB6S-128G-1006               |     |                       |
| Entering Setup                                  | A2  | POST code             |
| Entering Boot Menu                              |     | F11 Hot key           |
|                                                 |     |                       |
| DOST_Hot                                        | kov |                       |
|                                                 | Ney |                       |

| Special Feature | Hot Key     |
|-----------------|-------------|
| Into BSU        | "DEL", "F2" |
| boot oder menu  | F11         |
| PXE boot        | F12         |

## 3.2 System Status

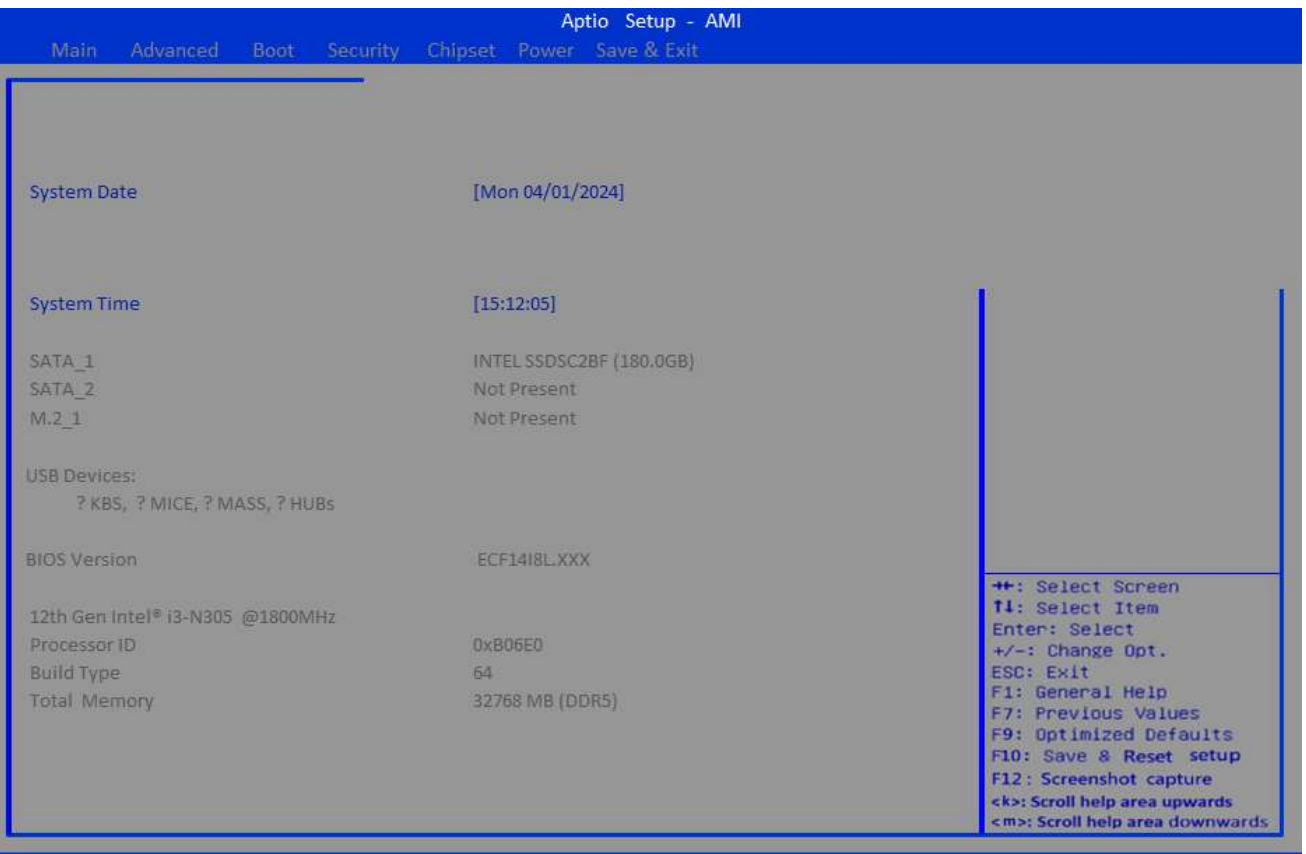

Version 2.20.1292. Copyright © 2024 AMI

| Fn Hotkey               |              |  |      |  |  |
|-------------------------|--------------|--|------|--|--|
| Special Feature         | Location     |  | Note |  |  |
| General Help            | Hot Key"F1"  |  |      |  |  |
| Load Previous Values    | Hot Key"F7"  |  |      |  |  |
| Load Optimizes Defaults | Hot Key"F9"  |  |      |  |  |
| Save & Reset setup      | Hot Key"F10" |  |      |  |  |
| Screenshot              | Hot Key"F12" |  |      |  |  |

## Set the Date. Use Tab to switch beteeen Date elements Default Ranges:

- Year:2000-2099
- Month: 1-12
- Days: Dependent on month Range of Years may vary.
- SATA\_2 for M.2 SATA
- M2\_1 for PCIE x1

#### F1 screen

|                                              | General Help               |  |
|----------------------------------------------|----------------------------|--|
| $\uparrow \downarrow \rightarrow \leftarrow$ | Move                       |  |
| Enter                                        | Select                     |  |
| +/-                                          | Value                      |  |
| ESC                                          | Exit                       |  |
| F1                                           | General Help               |  |
| F7                                           | Previous Values            |  |
| F9                                           | Optimizes Defaults         |  |
| F10                                          | Save & Reset setup         |  |
| F12                                          | Screenshot capture         |  |
| < k>                                         | Scroll help area upwards   |  |
| < m >                                        | Scroll help area downwards |  |
|                                              | ОК                         |  |

#### F10 screen

| Save &         | Reset            |
|----------------|------------------|
| Save configura | tion and reset ? |
| Yes            | No               |

## 3.3 Advanced

|   | Item String                    | Optimized Default | Option Name      |
|---|--------------------------------|-------------------|------------------|
|   | Full Screen Logo Display       | [Disabled]        | Disabled/Enabled |
|   | Bootup NumLock State           | [On]              | On/Off           |
|   | Key B USB3 interface           | [Disabled]        | Disabled/Enabled |
|   | >CPU Configuration             |                   | sub-menu         |
|   | >Super IO Configuration        |                   | sub-menu         |
|   | >H/W Monitor                   |                   | sub-menu         |
|   | >Smart Fan Configuration       |                   | sub-menu         |
|   | >PCI/PCIE Device Configuration |                   | sub-menu         |
|   | >Network Stack Configuration   |                   | sub-menu         |
|   | >GPIO Group Configuration      |                   | sub-menu         |
|   | >PCIE ASPM Settings            |                   | sub-menu         |
| Г |                                |                   |                  |
|   | >Engineer Mode                 |                   | sub-menu         |
|   |                                |                   |                  |

- Please be informed rule as below:
- 1. DO NOT adjust any items from this entry on executing formal test
- 2. Item should be hidden after MP candidate BIOS.

## **CPU Configuration**

| Item String                               | Optimized Default | Option Name                          |
|-------------------------------------------|-------------------|--------------------------------------|
| CPU Configuration                         |                   |                                      |
|                                           |                   |                                      |
| 12th Gen Intel ® i3-N305                  |                   |                                      |
| Porcessor ID                              | 0xB06E0h          |                                      |
| Porcessor Speed                           | 1800MHz           |                                      |
|                                           |                   |                                      |
| E-Core Information                        |                   |                                      |
| L1 Data Cache                             | 32 KB X 8         |                                      |
| L1 Instruction Cache                      | 64 KB X 8         |                                      |
| L2 Cache                                  | 2048 KB X 2       |                                      |
| L3 Cache                                  | 6 MB              |                                      |
|                                           |                   |                                      |
| VT-d                                      | [Enabled]         | Disabled/Enabled                     |
| Intel Virtualization Technology           | [Enabled]         | Disabled/Enabled                     |
| Active Efficient-cores                    | [AII]             | All/1/2/3 (Base on counts of E-core) |
| Intal <sup>®</sup> SpacedStap(tm)         | [Enabled]         | Disabled/Enabled                     |
| inter speedstep(tm)                       |                   | Disabled/Ellabled                    |
| Intel <sup>®</sup> Speed Shift Technology | [Enabled]         | Disabled/Enabled                     |
| C states                                  | [Enabled]         |                                      |

Displayed base on supported CPU There is mechanism to display item for support CPU

## Super IO Configuration

| Item String            | Optimized Default | Option Name                                                                                                    |
|------------------------|-------------------|----------------------------------------------------------------------------------------------------|
| Super IO Configuration |                   |                                                                                                    |
| Serial Port 1          | [Fnabled]         | Disabled/Enabled                                                                                                    |
| Device Settings        | IO=3F8h; IRQ=4;   |                                                                                                    |
|                        |                   | Auto<br>IO=3F8h; IRQ=4;                                                                                                    |
| Change Settings        | [Auto]            | IO=3F8h; IRQ=3,4,5,6,7,9,10,11,12;<br>IO=2F8h; IRQ=3,4,5,6,7,9,10,11,12;<br>IO=3E8h; IRQ=3,4,5,6,7,9,10,11,12;<br>IO=2E8h; IRQ=3,4,5,6,7,9,10,11,12;                            |
| Mode Select            | [RS232]           | RS232<br>RS422<br>RS485<br>RS422 with TR                                                                                                    |
|                        |                   | RS485 with TR                                                                                                    |
| Serial Port 2          | [Enabled]         | Disabled/Enabled                                                                                                    |
| Device Settings        | IO=2F8h; IRQ=3;   |                                                                                                    |
| Change Settings        | [Auto]            | Auto<br>IO=2F8h; IRQ=3;<br>IO=3F8h; IRQ=3,4,5,6,7,9,10,11,12;<br>IO=2F8h; IRQ=3,4,5,6,7,9,10,11,12;<br>IO=3E8h; IRQ=3,4,5,6,7,9,10,11,12;<br>IO=2F8h; IRQ=3,4,5,6,7,9,10,11,12; |

| Device Settings |                                           |  |
|-----------------|-------------------------------------------|--|
| Serial Port 1   | Display STD IO port (3F8h,2F8h,3E8h,2E8h) |  |
| Serial Port 2   | Display STD IO port (3F8h,2F8h,3E8h,2E8h) |  |

| Item String               | Optimized Default | Option Name      |
|---------------------------|-------------------|------------------|
|                           |                   | RS232            |
|                           |                   | RS422            |
| Mode Select               | [RS232]           | RS485            |
|                           |                   | RS422 with TR    |
|                           |                   | RS485 with TR    |
|                           |                   |                  |
| FIFO Mode                 | [128-byte]        | 16/32/64/128     |
| Watch Dog Timer           | [Disabled]        | Disabled/Enabled |
| Set Watch Dog Timer (Sec) | 30                | 1-255(sec)       |

| Mode Select     | Item for MVT only.<br>Hidden and default RS232 before MP candidate BIOS |  |
|-----------------|-------------------------------------------------------------------------|--|
| Watch Dog Timer | Displayed when Watch Dog Timer enable                                   |  |

## **H/W Monitor**

| Item String        | Optimized Default | Option Name      |
|--------------------|-------------------|------------------|
| PC Health Status   |                   |                  |
|                    |                   |                  |
| Thermal Shutdown   | [Disabled]        | Disabled/Enabled |
|                    |                   |                  |
|                    |                   |                  |
| CPU Temperature    | : +36°C           |                  |
| System Temperature | :+24°C            |                  |
|                    |                   |                  |
| SYSFAN             | : N/A             |                  |
| VCC_CORE           | · +0.736 V        |                  |
| VCC3               | :+3.279 V         |                  |
| VCC5               | : +5.003 V        |                  |
| +12V               | : +12.144 V       |                  |
| VSB3V              | : +3.280 V        |                  |
| VSB5V              | : +4.992 V        |                  |
| VBAT               | : +3.040 V        |                  |

As Project type after MP candidate BIOS release

Motherboard (MS-98XX, MS-CFXX): Hidden System (MS-C9XX): Display

## **Smart Fan Configuration**

| Item String             | Optimized Default | Option Name                           |
|-------------------------|-------------------|---------------------------------------|
| Configuration Smart Fan |                   |                                       |
| SAGEVI                  | [Disabled]        | Disabled/40-70°C                      |
| STOFAN                  |                   | (per class 5 $^\circ\!\!\mathbb{C}$ ) |
| Min Speed (0/)          | [50.0]/]          | 0~87.5%                               |
| win. Speed (%)          | [30.0%]           | (per class 12.5%)                     |

## **PCI/PCIE Device Configuration**

| Item String      | Optimized Default | Option Name      |
|------------------|-------------------|------------------|
| Audio Controller | [Enabled]         | Disabled/Enabled |

## **Nerwork Stack Configuration**

| Item String        | Optimized Default | Option Name      |
|--------------------|-------------------|------------------|
| Network Stack      | [Disabled]        | Disabled/Enabled |
| Ipv4 PXE Support   | [Disabled]        | Disabled/Enabled |
| Ipv4 HTTP Support  | [Disabled]        | Disabled/Enabled |
| Ipv6 PXE Support   | [Disabled]        | Disabled/Enabled |
| Ipv6 HTTP Support  | [Disabled]        | Disabled/Enabled |
| PXE boot wait time | 0                 |                  |
| Media detect count | 1                 |                  |

## **GPIO Group Configuration**

|   | Item String                     | Optimized Default | Option Name |  |
|---|---------------------------------|-------------------|-------------|--|
|   | <b>GPIO Group Configuration</b> | 1                 |             |  |
|   |                                 |                   |             |  |
|   | GPO0                            | [Low]             | Low/High    |  |
|   | GPO1                            | [Low]             | Low/High    |  |
|   | GPO2                            | [Low]             | Low/High    |  |
|   | GPO3                            | [Low]             | Low/High    |  |
| ĺ | ······                          |                   |             |  |
|   | GPO Status                      |                   |             |  |
|   | GPO0                            | :1                |             |  |
|   | GPO1                            | :1                |             |  |
|   | GPO2                            | :1                |             |  |
|   | GPO3                            | :1                |             |  |
|   |                                 |                   |             |  |
|   | GPI Status                      |                   |             |  |
|   | GPI0                            | :1                |             |  |
|   | GPI1                            | :1                |             |  |
|   | GPI2                            | :1                |             |  |
|   | GPI3                            | :1                |             |  |
|   |                                 |                   |             |  |

1. Status as setting

2. item must be hidden after MP candidate BIOS.

## **PCIE ASPM settings**

| Item String | Optimized Default | Option Name              |
|-------------|-------------------|--------------------------|
| M2_B1       | [Disabled]        | Option Defined:          |
| M2_E1       | [Disabled]        | PCH : Disabled/ L1/ Auto |

Displayed as HW design when config as PCIE

## **3.4 Boot**

| Item String            | Optimized Default             |
|------------------------|-------------------------------|
| Boot Option Priorities |                               |
|                        | [Windows Boot Manager         |
| Boot Option #1         | (PO: WDC                      |
|                        | WD3200BPVT-22JJ5T0)]          |
| Boot Option #2         | [UEFI: Built-in EFI<br>Shell] |

SUT will return BIOS Setup when no disabled all boot option

## **3.5 Security**

|    | Item String                                | Optimized Default | Option Name      |
|----|--------------------------------------------|-------------------|------------------|
| А  | dministrator Password                      |                   |                  |
| U  | Iser Password                              |                   |                  |
| D  | Visabled Block Sid                         | [Disabled]        | Disabled/Enabled |
|    |                                            |                   |                  |
| >P | CH-FW Configuration                        |                   | sub-menu         |
| >T | rusted Computing                           |                   | sub-menu         |
| >S | erial <sup>p</sup> ort Console Redirection |                   | sub-menu         |
| >S | ecure boot                                 |                   | sub-menu         |

Item only support for NVMe Device (TCG support)

## **PCH-FW Configuration**

| Item Stri                        | g Optimized Default | Option Name      |
|----------------------------------|---------------------|------------------|
| ME Firmware Version              | 16.X.XX.XXXX        |                  |
| ME Firmware Mode                 | Normal Mode         |                  |
| ME Firmware SKU                  | Consumer SKU        |                  |
|                                  |                     |                  |
|                                  |                     |                  |
| ME State                         | [Enabled]           | Disabled/Enabled |
| Comms Hub Support                | [Disabled]          | Disabled/Enabled |
| JHI Support                      | [Disabled]          | Disabled/Enabled |
| Core BIOS Done Message           | [Enabled]           | Disabled/Enabled |
|                                  |                     |                  |
| >Firmware Update Configuration   |                     | sub-menu         |
| >PTT Configuration               |                     | sub-menu         |
| >ME Debug Configuration          |                     | sub-menu         |
| >Anti-Rollback SVN Configuration |                     | sub-menu         |

Displayed when ME state enabled

## **Trust Computing**

|   | Item String                   | Optimized Default | Option Name      |
|---|-------------------------------|-------------------|------------------|
| Г | TPM2.0 Device Found           |                   |                  |
|   | Firmware Version:             | 7.85              |                  |
|   | Vendor                        | IFX               |                  |
|   |                               |                   |                  |
|   | Security Device Support       | [Enabled]         | Disabled/Enabled |
|   | Active PCR Banks              | SHA256            |                  |
|   | Available PCR Banks           | SHA256,SHA384,SM3 |                  |
|   |                               |                   |                  |
|   | SHA256 PCR Bank               | [Enabled]         | Disabled/Enabled |
|   | SHA384 PCR Bank               | [Disabled]        | Disabled/Enabled |
|   |                               |                   |                  |
|   | Pendin <sub>e</sub> opertaion | [None]            | None/TPM Clear   |
|   | Platform Hierarchy            | [Enabled]         | Disabled/Enabled |
|   | Storage Hierarchy             | [Enabled]         | Disabled/Enabled |
|   | Endorsement Hierarchy         | [Enabled]         | Disabled/Enabled |
|   | Physica Presence Spec Version | [1.3]             | 1.2/1.3          |
|   | TPM 2.0 Interfacetype         | [TIS]             |                  |
|   | PH Randomization              | [Enabled]         | Disabled/Enabled |
|   |                               |                   | TPM 1.2/         |
|   | Device Select                 | [TPM 2.0]         | TPM 2.0/         |
|   |                               |                   | Auto             |

Information as your choseen TPM displayed(dTPM/fTPM)

## **Serial Port Console Redirection**

| Item String                   | Optimized Default | Option Name      |
|-------------------------------|-------------------|------------------|
| COM1                          |                   |                  |
| Console Redirection           | [Disabled]        | Disabled/Enabled |
| >Console Redirection Settings |                   | sub-menu         |
|                               |                   |                  |

Unlock when Console Redirection enabled

### Secure boot

| Item String           | <b>Optimized Default</b> | Option Name      |
|-----------------------|--------------------------|------------------|
| System Mode           | Setup                    |                  |
| Secure boot           | [Disabled]               | Disabled/Enabled |
|                       | Not Active               |                  |
| Secure boot Mode      | [Custom]                 | Custom/Standard  |
| >Restore Factory Keys |                          |                  |
| >Reset To setup Mode  |                          |                  |
|                       |                          |                  |
| >Key Management       |                          |                  |

All secure boot function is by AMI Default, but keep customer request. No OEM Key roll in default.(reserve once customizing chance) Default Key need to roll in via clicking "Restore Factory keys" Default Secure boot: Disabled Secure boot Mode: Custom

## **Firmware Update Configuration**

| Item String          | Optimized Default | Option Name      |
|----------------------|-------------------|------------------|
| Me FW Image Re-Flash | [Disabled]        | Disabled/Enabled |
| Local FW Update      | [Enabled]         | Disabled/Enabled |

## **PTT Configuration**

| Item String            | Optimized Default | Option Name |
|------------------------|-------------------|-------------|
| PTT Capability / State | 1/0               |             |
|                        |                   |             |
| TPM Device Selection   | [dTPM]            | dTPM/PTT    |

## **ME Debug Configuration**

| Item String                   | Optimized Default | Option Name               |
|-------------------------------|-------------------|---------------------------|
| HECI Timeouts                 | [Enabled]         | Disabled/Enabled          |
|                               |                   | Disabled                  |
|                               |                   | 0 - Success               |
| Force ME DID Init Sratus      | [Disabled]        | 1 - No memery in Channels |
|                               |                   | 2 - Memory Init Error     |
| CPU Replaced Polling Disable  | [Disabled]        | Disabled/Enabled          |
| HECI Message Check Disable    | [Disabled]        | Disabled/Enabled          |
| MBP HOB Skip                  | [Disabled]        | Disabled/Enabled          |
| HECI2 Interface Communication | [Disabled]        | Disabled/Enabled          |
| KT Device                     | [Enabled]         | Disabled/Enabled          |
| End of Post Message           | [Send in DXE]     | Disabled/Send in DXE      |
| D0I3 Settig for HECI Disable  | [Disabled]        | Disabled/Enabled          |
| MCTP Broadcast Cycle          | [Disabled]        | Disabled/Enabled          |

## **Anti-Rollback SVN Configuration**

| Item String                       | Optimized Default | Option Name       |
|-----------------------------------|-------------------|-------------------|
| Minimal Allowed Anti-Rollback SVN | 0                 |                   |
| Executing Anti-Rollback SVN       | 1                 |                   |
| Automatic HW-Enforced             | [Disabled]        | Disabled/Enabled  |
| Anti-Rollback SVN                 | [Disabled]        | Disabled/Ellabled |
| Set HW-Enforced Anti-Rollback for | [Disabled]        | Disabled/Enabled  |
| current SVN                       |                   | Disabled/Ellabled |

Displayed when Automatic HW-Enforced Anti-Rollback SVN Disabled

As CRB define and Mechanism

## **Console Redirection Settings (COM1)**

|    | Item String                 | Optimized Default | Option Name      |
|----|-----------------------------|-------------------|------------------|
| C  | DM1                         |                   |                  |
| Co | onsole Redirection Settings |                   |                  |
|    |                             |                   | 17100            |
|    |                             |                   | V1100            |
| Te | erminal Type                | [ANSI]            | VT100+           |
|    |                             |                   | VI-UIF8          |
|    |                             |                   | ANSI             |
|    |                             |                   | 9600             |
|    |                             |                   | 19200            |
| Bi | ts per second               | [115200]          | 38400            |
|    |                             |                   | 57600            |
|    |                             |                   | 115200           |
| Da | ata Bits                    | [8]               | 7,8              |
|    |                             |                   | None             |
|    |                             |                   | Even             |
| Pa | arity                       | [None]            | odd              |
|    |                             |                   | Mark             |
|    |                             |                   | Space            |
| St | op Bits                     | [1]               | 1,2              |
| EL | ow Control                  | [None]            | None             |
|    |                             | [None]            | Hardware RTS/CTS |
| V  | T-UTF8 Combo Key Support    | [Enabled]         | Disabled/Enabled |
| Re | ecorder Mode                | [Disabled]        | Disabled/Enabled |
| Re | esolution 100X31            | [Disabled]        | Disabled/Enabled |
|    |                             |                   | VT100            |
|    |                             |                   | Intel Linux      |
| Du | itty KoyDad                 | [VT100]           | XTERMR6          |
| PU | itty Keyrau                 | [1100]            | SCO              |
|    |                             |                   | ESCN             |
|    |                             |                   | VT400            |

## **3.6 Chipset**

| Item String                              | Optimized Default                     | Option Name                                                                                                    |
|------------------------------------------|---------------------------------------|----------------------------------------------------------------------------------------------------|
| DVMT Total Gfx Mem                       | [256M]                                | 128M/256M/MAX                                                                                                    |
| DVMT Pro allocated                       | [6414]                                | 64M/128M/256M/512M/10                                                                                                    |
| DVMT Total Gfx Mem<br>DVMT Pre-allocated | [256M]<br>[64M]<br>1024 X 768 & 24bit | 128M/256M/MAX         64M/128M/256M/512M/10         24M         640 × 480 & 18bit         640 × 480 & 24bit         800 × 480 & 18bit         800 × 480 & 24bit         800 × 480 & 24bit         800 × 600 & 18bit         800 × 600 & 24bit         1024 × 600 & 24bit         1024 × 768 & 18bit         1024 × 768 & 24bit         1024 × 768 & 24bit         1280 × 768 & 24bit         1280 × 768 & 24bit         1280 × 768 & 24bit         1280 × 768 & 24bit         1280 × 768 & 24bit         1280 × 768 & 24bit         1280 × 800 & 24bit         1280 × 800 & 24bit         1280 × 960 & 18bit         1280 × 960 & 24bit         1280 × 1024 & 24bit         1280 × 1024 & 24bit         1366 × 768 & 18bit         1366 × 768 & 24bit         1440 × 900 & 18bit         1440 × 900 & 24bit         1400 × 1050 & 18bit         1400 × 1050 & 24bit |
|                                          |                                       | 1600 x 900 & 24bit<br>1680 x 1050 & 24bit                                                                                                    |
|                                          | (i ) a)                               | 1600 v 1200 & 24hit                                                                                                    |
| Backlight Control                        | [Level 3]                             | Level 1-5                                                                                                    |

- DVMT Pre-allocated 2048 as platform supporting
- LVDS Panel Type Gray out when no panel connected

## 3.7 Power

| Item String                    | <b>Optimized Default</b> | Option Name                            | Remark                                                     |
|--------------------------------|--------------------------|----------------------------------------|------------------------------------------------------------|
| Restore AC power Loss          | [Last State]             | Power on<br>Power off<br>Last State    | Function will work on ATX mode only<br>Gray out in AT mode |
| Deep Sleep Mode                | [S4+S5]                  | Disabled<br>S4+S5                      |                                                            |
| Advanced Resume Events Control |                          |                                        |                                                            |
| OnChip USB                     | [Enabled]                | Disabled/Enabled                       |                                                            |
| LAN/PCIE PME                   | [Disabled]               | Disabled/Enabled                       |                                                            |
| RTC                            | [Disabled]               | Disabled<br>Daily<br>Dynamic<br>Weekly |                                                            |
| wake up hour                   | 0                        | 0-23                                   |                                                            |
| wake up minute                 | 0                        | 0-59                                   | When RTC set to Daily                                      |
| wake up second                 | 0                        | 0-59                                   |                                                            |
| wake up minute icrease         | 1                        | 1 5                                    | When RTC set to Dynamic                                    |
| Monday                         | [Disabled]               | Disabled/Enabled                       |                                                            |
| Tuesday                        | [Disabled]               | Disabled/Enabled                       |                                                            |
| Wednesday                      | [Disabled]               | Disabled/Enabled                       |                                                            |
| Thursday                       | [Disabled]               | Disabled/Enabled                       | When RTC set to Weekly                                     |
| Friday                         | [Disabled]               | Disabled/Enabled                       |                                                            |
| Saturday                       | [Disabled]               | Disabled/Enabled                       |                                                            |
| Sunday                         | [Disabled]               | Disabled/Enabled                       |                                                            |
| Wake up hour                   | 0                        | 0-23                                   | EX: When weekly's sub items                                |
| Wake up minute                 | 0                        | 0-59                                   | set to Enabled                                             |
| Wake up second                 | 0                        | 0-59                                   |                                                            |

## 3.8 Save&Exit

| Item String                             | <b>Optimized Default</b> |  |  |
|-----------------------------------------|--------------------------|--|--|
| Save Changes and Reset                  |                          |  |  |
| Discard Changes and Exit                |                          |  |  |
| Discard Changes                         |                          |  |  |
|                                         |                          |  |  |
| Load Optimized Defaults                 |                          |  |  |
| Save as user Defaults                   |                          |  |  |
| Restore User Defaults                   |                          |  |  |
|                                         |                          |  |  |
| Launch EFI Shell from filesystem device |                          |  |  |
|                                         |                          |  |  |

Build-in SHELL is necessary

## 3.9 DMI Data

|                                 | Data                                   | Related SW |
|---------------------------------|----------------------------------------|------------|
| BIOS Information (Type 0)       |                                        |            |
| BIOS Vendor                     | American Megatrends International Inc. |            |
| BIOS Version                    | ECF14I8L.XXX                           |            |
| Release Date                    | 4/1/2024                               |            |
| ROM Size                        | As plarform                            |            |
| System Information (Type 1)     |                                        |            |
| Manufacturer                    |                                        |            |
| Product Name                    | MS-CF14                                | SW Utility |
| Version                         | As M/B version                         |            |
| Serial Number                   |                                        |            |
| UUID                            | Generated at factory                   |            |
| SKU Number                      |                                        |            |
| Family                          |                                        |            |
| Base Board Information (Type 2) |                                        |            |
| Manufacturer                    |                                        |            |
| Product Name                    | MS-CF14                                | SW Utility |
| Version                         | As M/B version                         |            |
| Serial Number                   | Default String                         |            |
| Asset Tag Number                | Default String                         |            |

## **3.10 BIOS Design Rule**

## Admin/User PW

|                              | OEM request        |      | CRB Default |      |                                    |                  |
|------------------------------|--------------------|------|-------------|------|------------------------------------|------------------|
|                              | Admin              | User | Admin       | User |                                    |                  |
| Entry                        | Follow CRB default |      | BSU         | POST | Into BS<br>P                       | SU/Before<br>OST |
| Length                       |                    |      | 20          |      | <=20 characters                    |                  |
| A–Z                          |                    |      | Yes         |      | Case Sensitive or Not              |                  |
| 0–9                          |                    |      | Yes         |      | Yes or No                          |                  |
| PW state<br>after clean CMOS | Follow CRB default |      | Clean       |      | Keep or Clean                      |                  |
| Retry limited                | Follow CRB default |      | 3           |      | Reques                             | st by ODM        |
| Restrict Page (Items)        |                    |      |             |      |                                    |                  |
| System Status                | Follow CRB default |      | No restrict |      |                                    |                  |
| Advanced                     |                    |      |             |      |                                    |                  |
| Boot                         |                    |      |             |      |                                    |                  |
| Security                     |                    |      |             |      | Request by ODM<br>and MSI estimate |                  |
| Chipset                      |                    |      |             |      |                                    |                  |
| Power                        |                    |      |             |      |                                    |                  |
| Save&exit                    |                    |      |             |      |                                    |                  |

#### Buzzer

| Event                       | Sounds         |
|-----------------------------|----------------|
| POST detect                 | 1 short beep   |
| No Con in/out Device detect | No beeps       |
| Disabled ME                 | No beeps       |
| Others                      | As AMI Default |

#### **ASPM**

|               | Add-on   | onBoard |
|---------------|----------|---------|
| Default Vaule | Disabled | Enabled |
| Items         | Display  | Hidden  |

## **DMI Data Preserve**

|                               | Preserve |
|-------------------------------|----------|
| FPT tool flash<br>(F32M.NSH)  | NO       |
| AFU tool flash<br>(FLASH.NSH) | Yes      |
| Clear CMOS                    | Yes      |

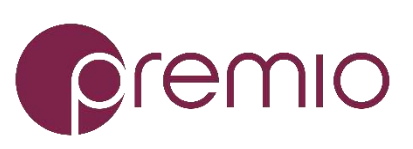

© Premio Inc. All Rights Reserved **www.premioinc.com**